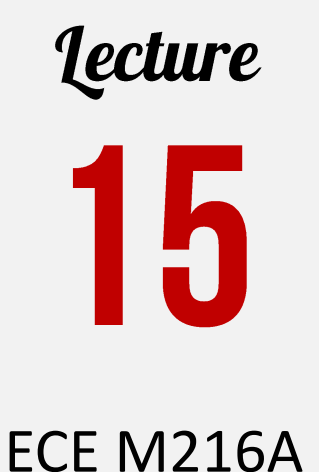

Physical Synthesis

# **Prof. Dejan Marković** ee216a@gmail.com

#### **Routing** is Everywhere in Your Daily Life

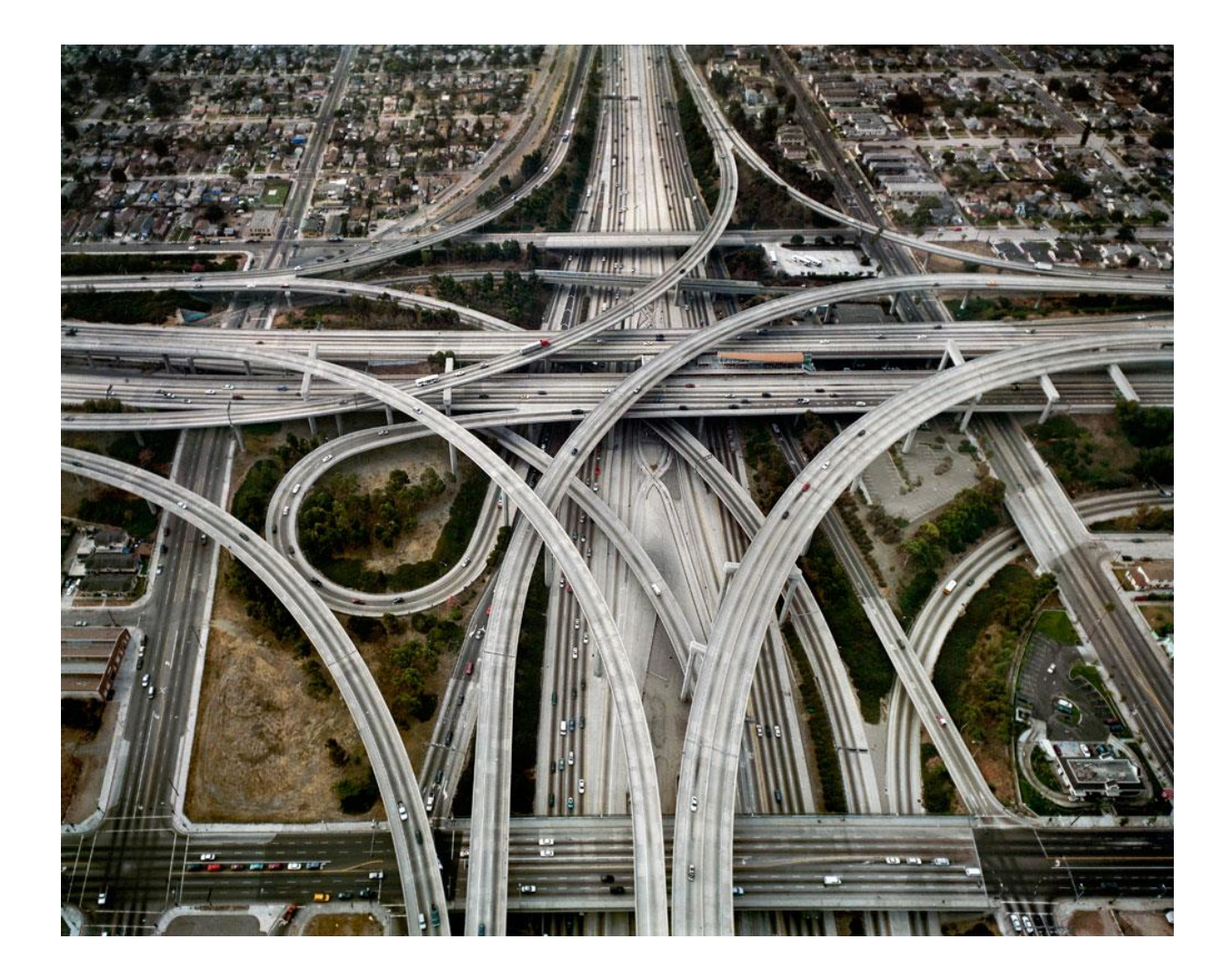

#### **BAD Routing:** Waste of Time + Gas!

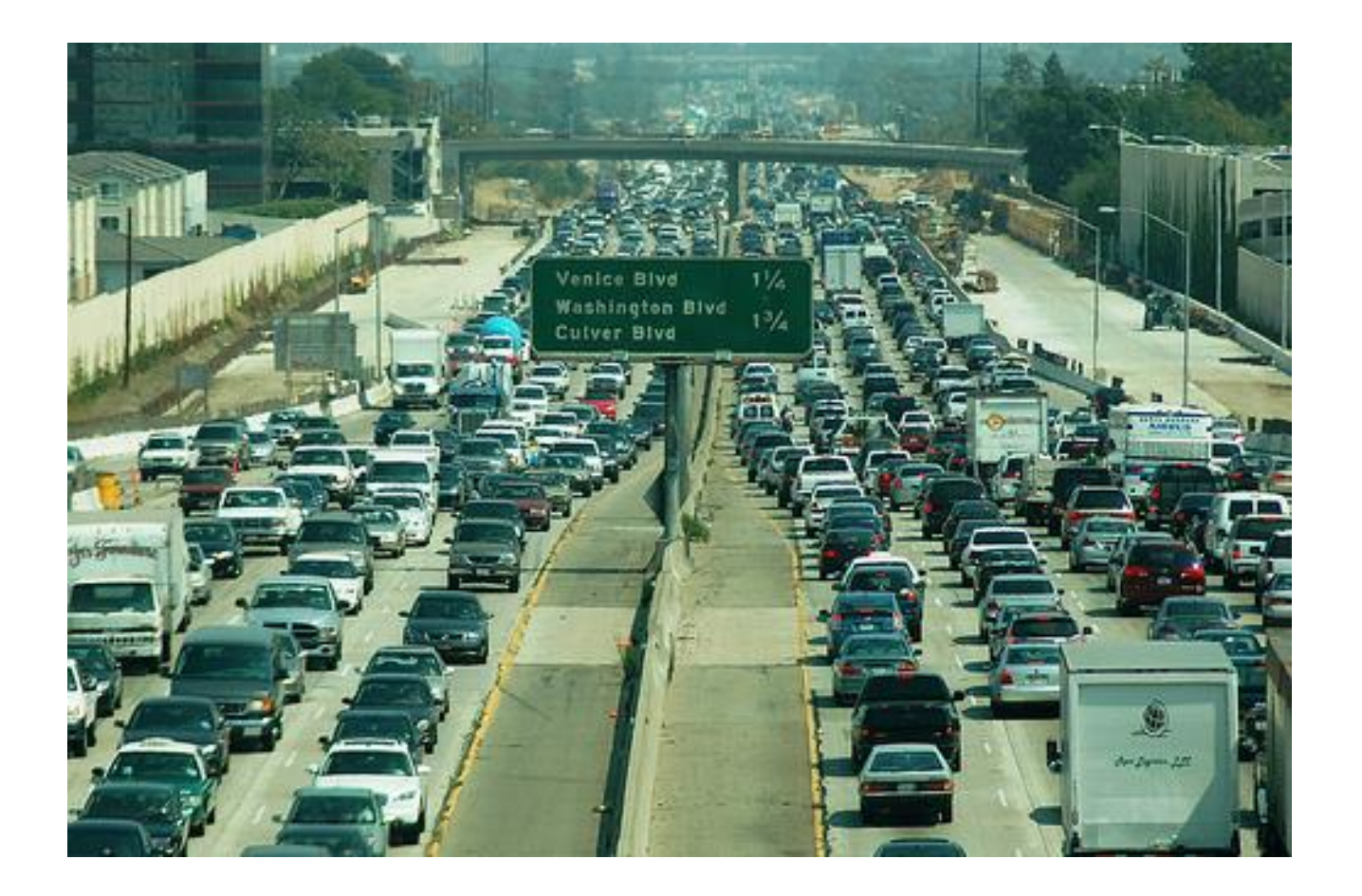

#### **BAD Routing:** Slow Chip + Waste of Energy!

## From Synthesis to Place-and-Route (PnR)

```
module ADD(DO, DI_A, DI_B);
 output [31:0] DO;
 input [31:0] DI_A;
 input [31:0] DI_B;
 wire ... ;
 ...
 FADDX1 U31 ( ... );
 FADDX1 U30 ( ... );
 ...
 XOR2X1 U1(...);
 XOR2X1 U2(...);
 INVXO U3(...);
 NAND2X0 U4(...);
 OA21X1 U5 ( ... );
endmodule
```

**Synthesis Netlist** 

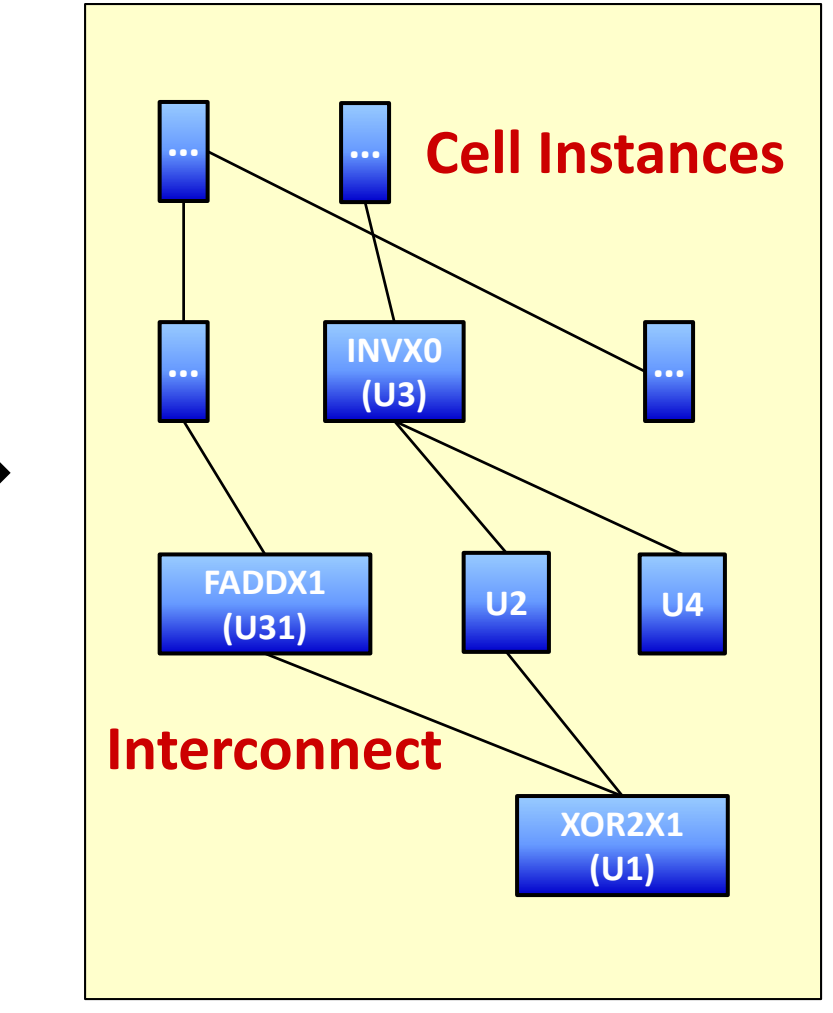

#### **Visualization of Netlist**

#### From Synthesis to Place-and-Route (PnR)

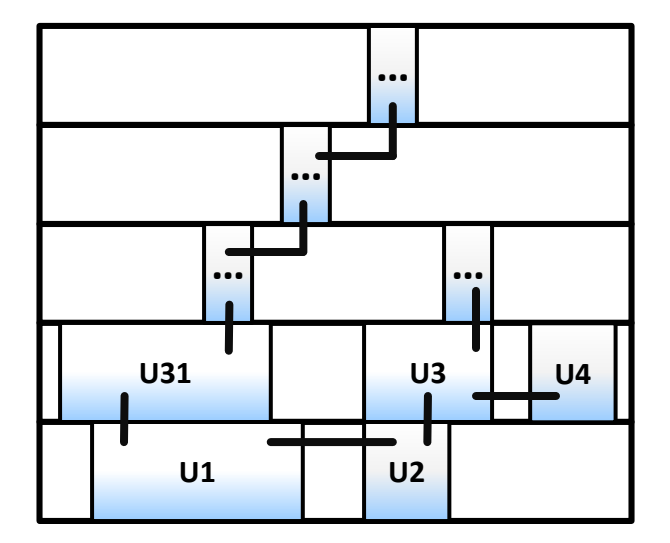

#### Wait! Of Course, Not That Easy...

- IO assignment
- Floor-planning & power-planning
- Cell placement
- Optimization, clock-tree syn. & detailed routing
- Add core filler
- Add IO filler
- DRC, LVS, tapeout
- Bonding (for chip measurements)

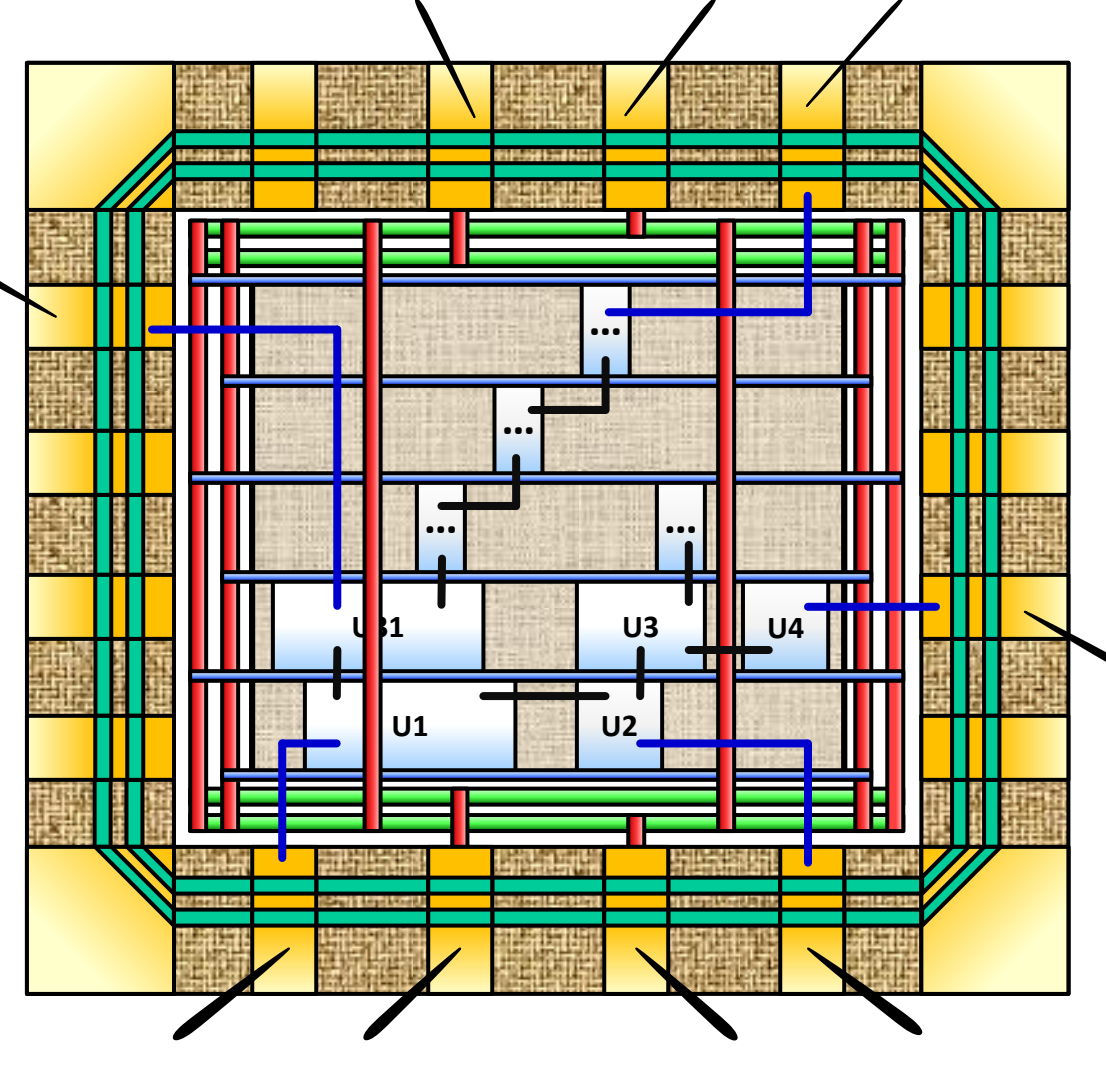

#### **Chip Layout vs. Micrograph**

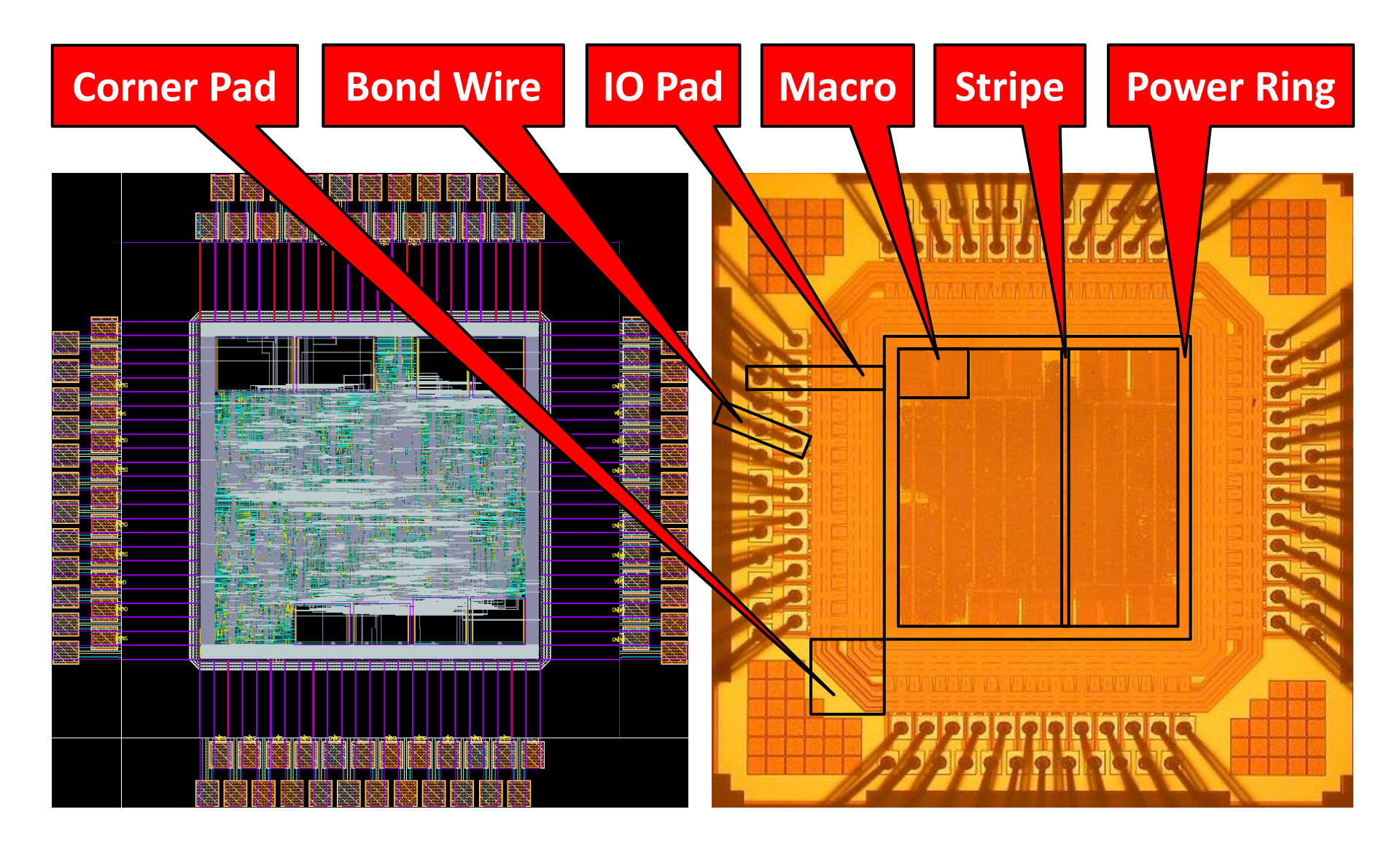

# How Tool Handles Large-Scale PnR (1)

- Today we're talking about billion-transistor designs
- Continuous design variables for circuit opt.: infeasible
- PnR technology: constrained, discrete optimization
  - Library of standard cells
  - Site, Row-based placement
  - Fixed routing track & pitch
  - Layout exchange format (LEF)

# PnR Technology (1)

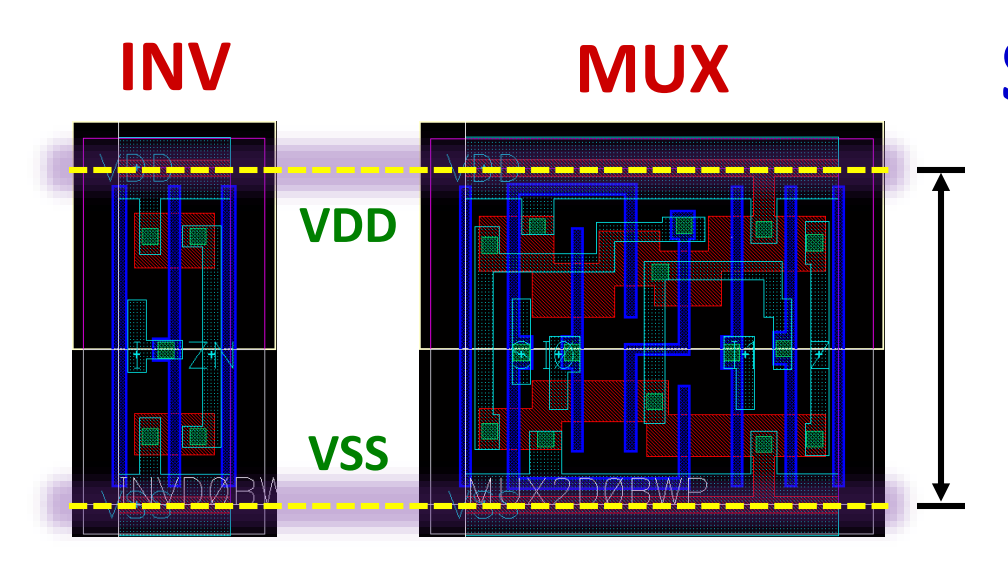

# **Standard-Cell Library**

- Same height
- Same power rail
- Discrete sizing

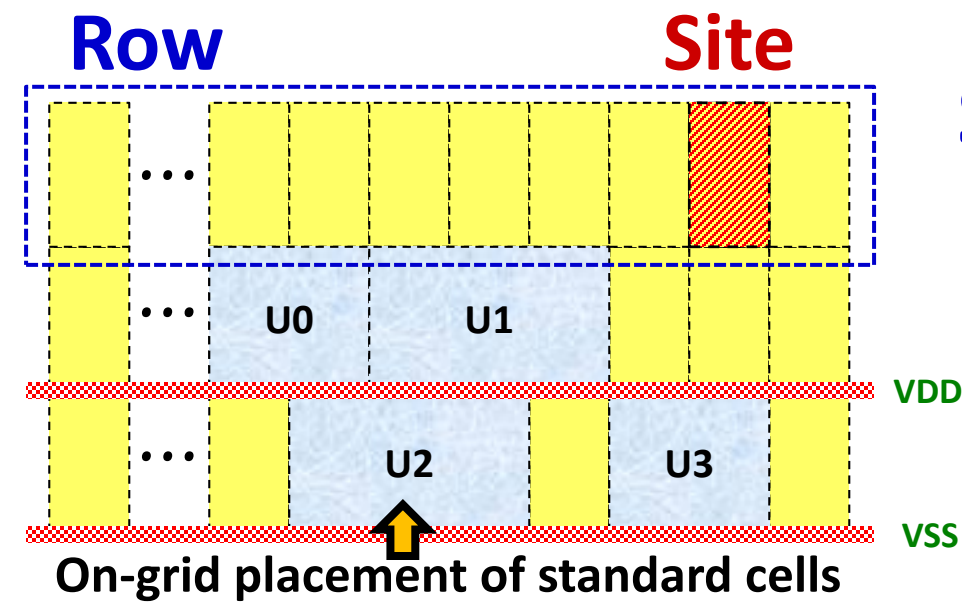

# Site, Row-Based PnR

- Placement grid
- Easy VDD/VSS connection

# PnR Technology (2)

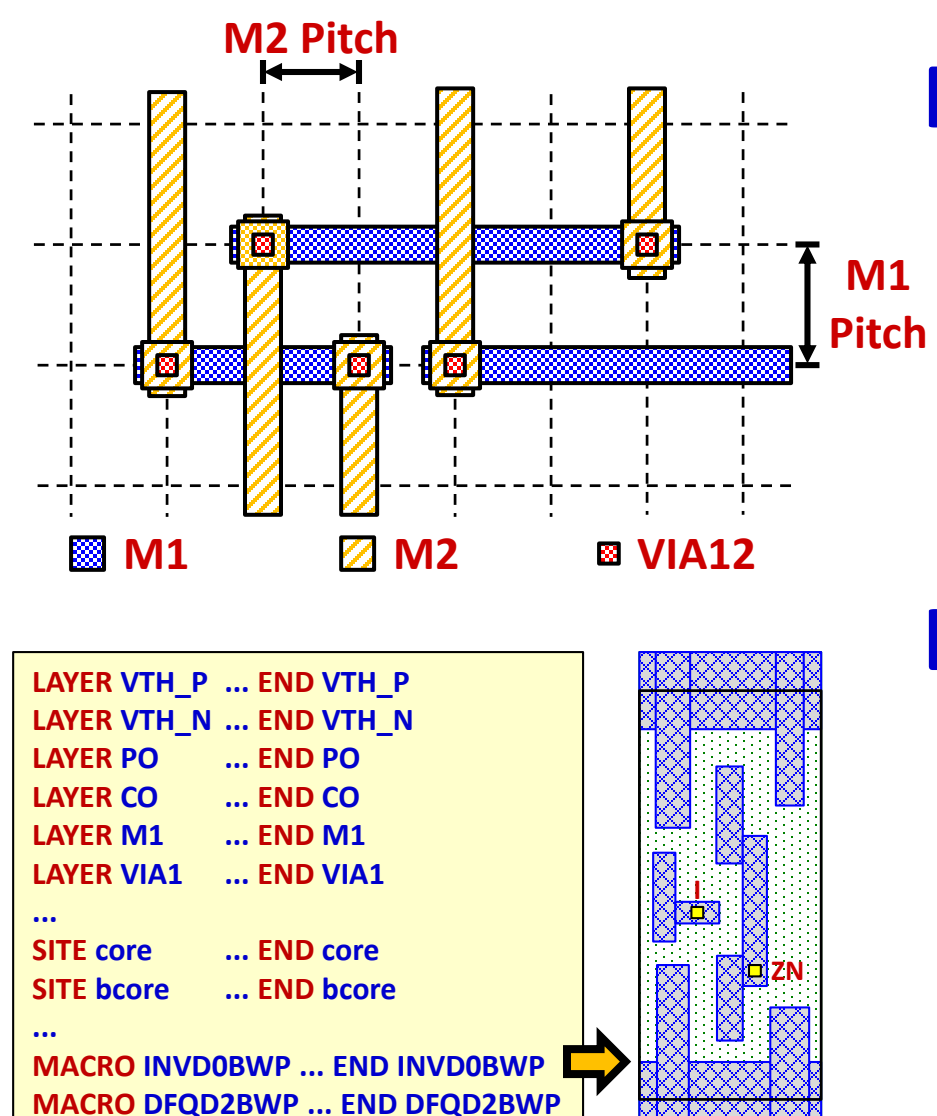

# **Fixed routing pitch**

- On-grid routing
- Lowering complexity of routing algorithm

#### Layout Ex. Format

- Process info. (layer, design rule, par. RC)
- Simplified view of std. cells & macros

# **LEF: Technology Information**

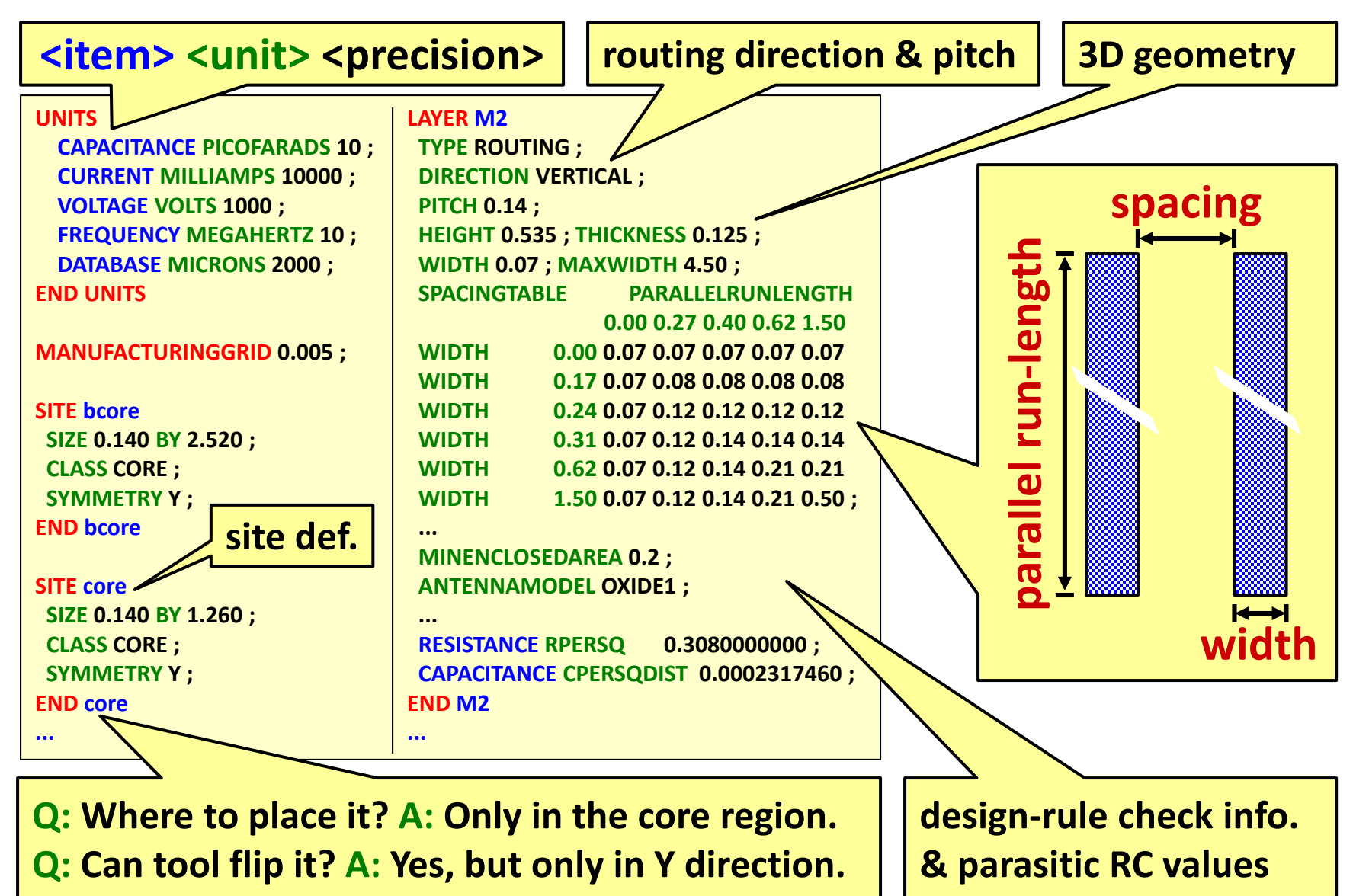

# LEF: Simplified Cell View (1)

PnR tool doesn't care about detailed layout within a cell, it only cares about the shapes of IO pins and VDD/VSS. Simplifying the layout of cells: improved tool runtime

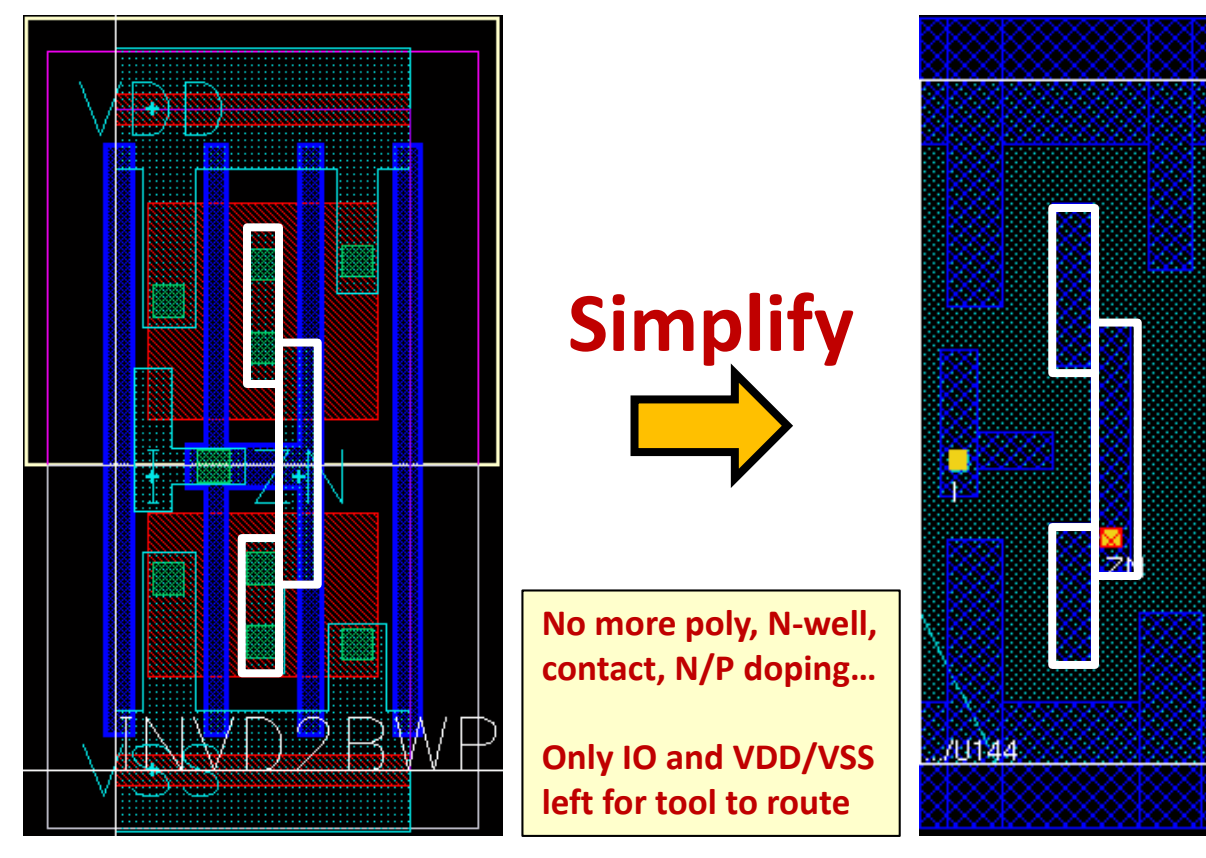

# like building a road in front of your home

#### You don't provide internal layout of your home to workers. You only tell them where the doors are.

# LEF: Simplified Cell View (2)

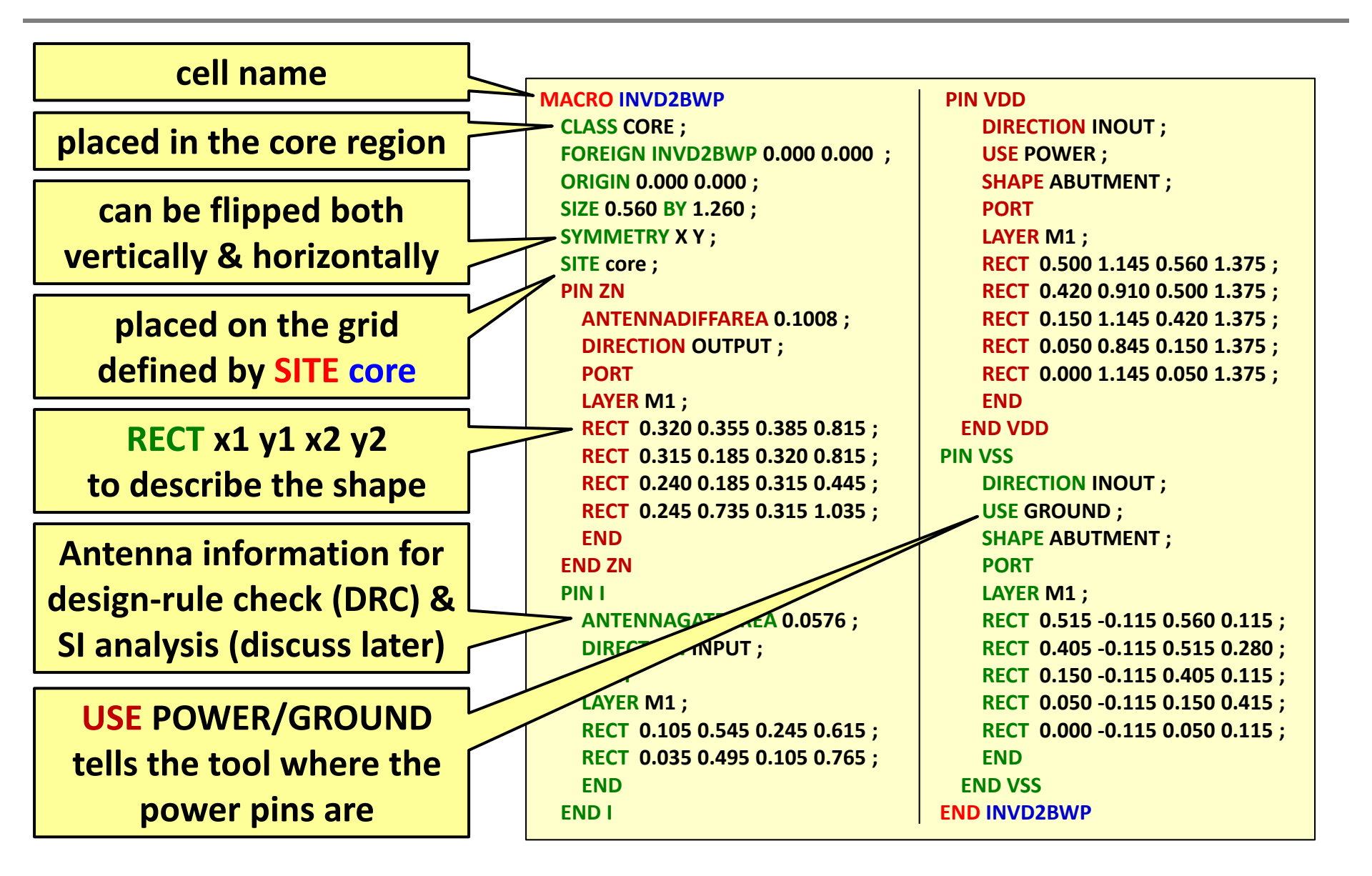

# **Timing & Noise Analysis**

- Static timing analysis (propagation delay)
  - Cell timing library (.lib)
- Parasitic extraction (wire delay)
  - Capacitance table (.captab)
  - QX technology file (.cl)
- Signal integrity (crosstalk, antenna effect)
  - CeltIC library (.cdb)

# Crosstalk

- Getting serious in deep-submicron era
  - Smaller pitches
  - Greater height/width ratio
  - Higher clock frequency

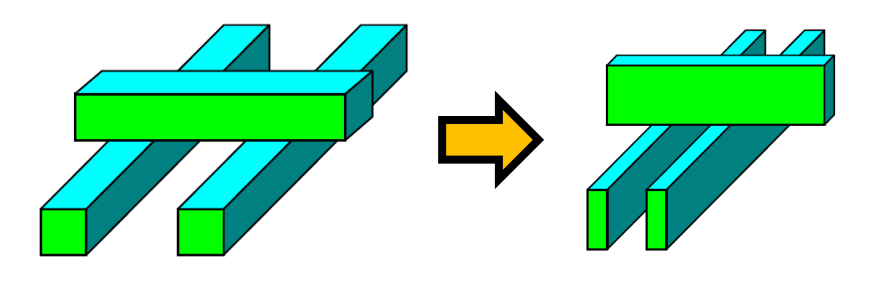

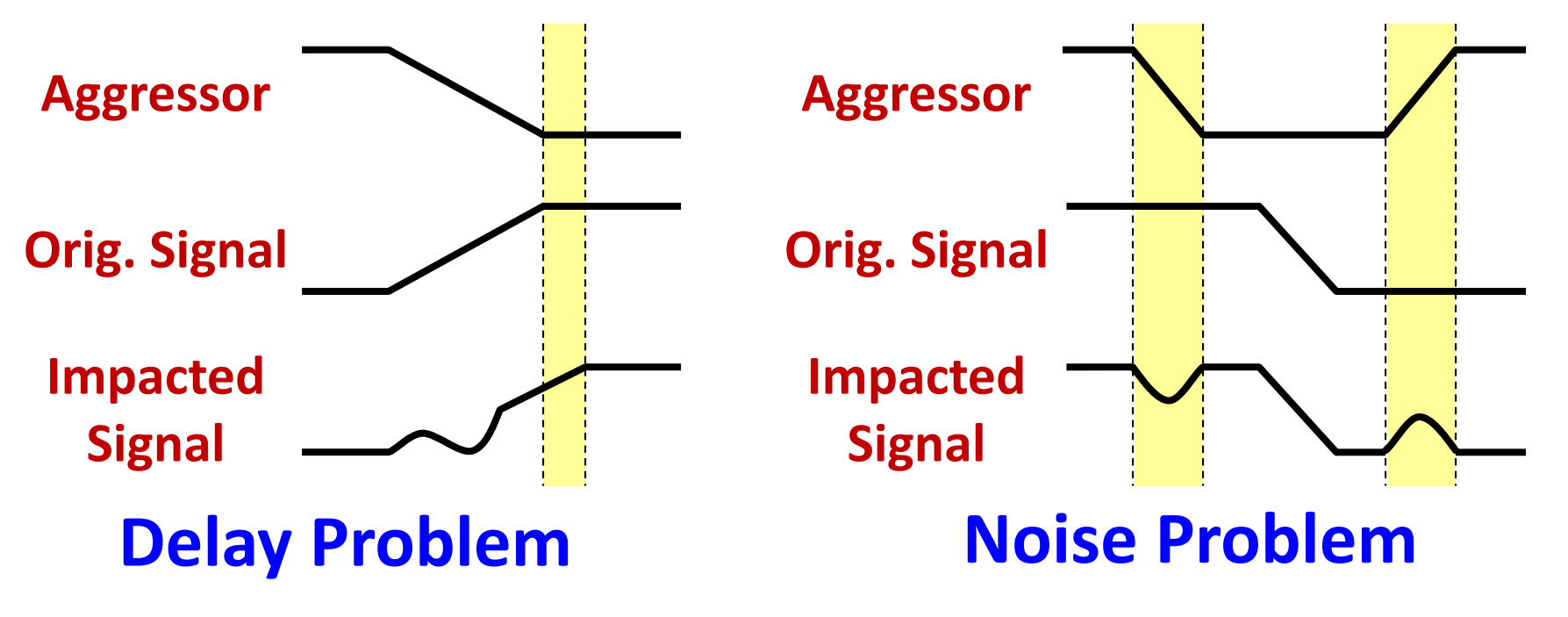

#### **Crosstalk Prevention**

#### Placement solution

- Insert buffer in lines
- Upsize driver

#### Routing solution

- Congestion optimization
- Limit length of parallel nets
- Wider wire spacing
- Shield special nets (e.g. clock)

#### **Antenna Effect**

During chip fabrication, metals are initially deposited, covering the entire chip.

Unneeded portions of the metal are removed by etching, typically using plasma (charged particles). Exposed metal collects charges, forming voltage potential. Might be large enough to damage the gate oxide.

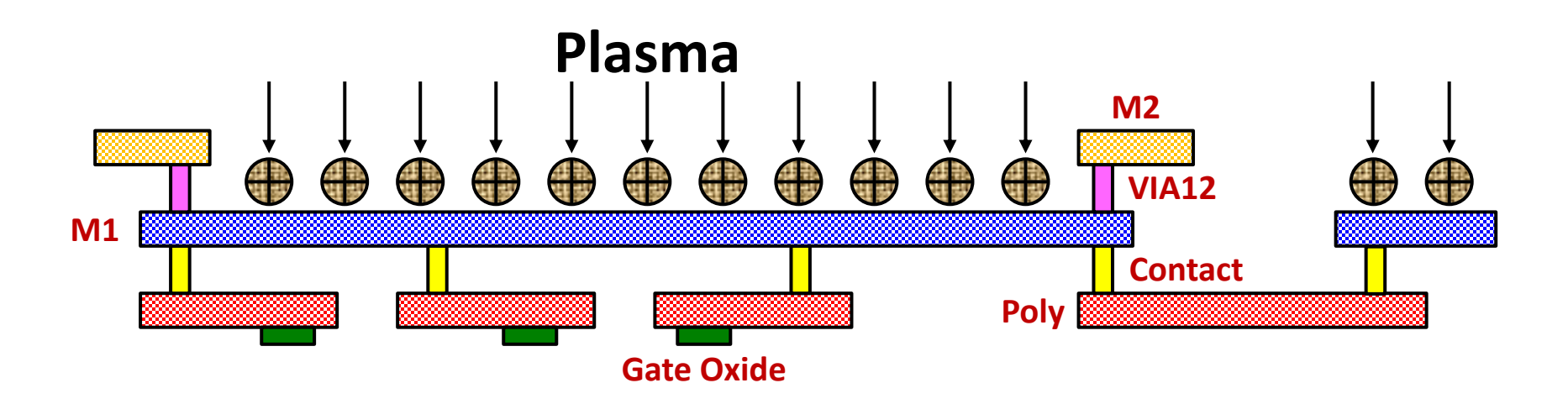

#### **Fixing Antenna Problem**

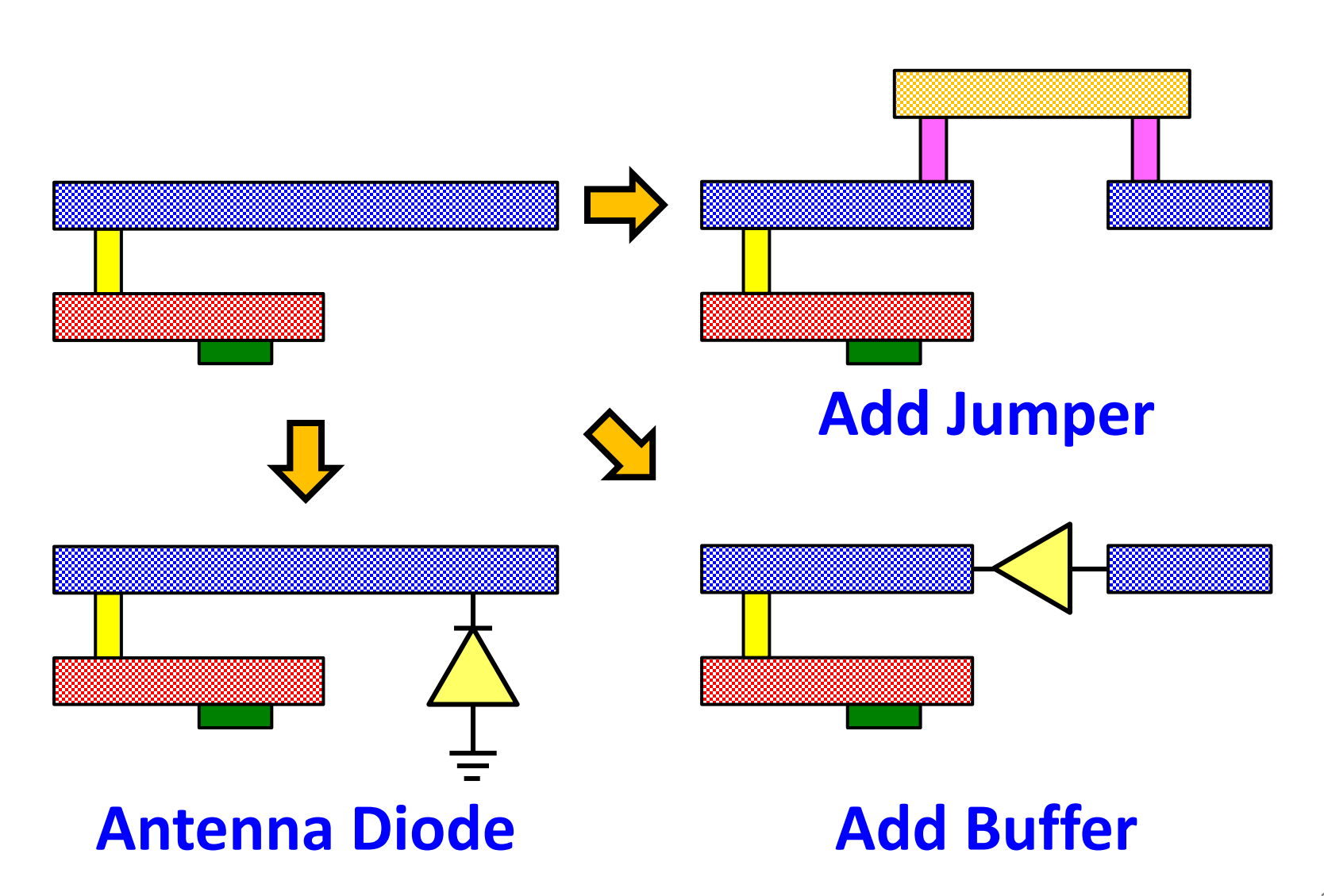

#### **Commercial PnR Tool: SoC Encounter**

#### **Hybrid GUI-Script Interface**

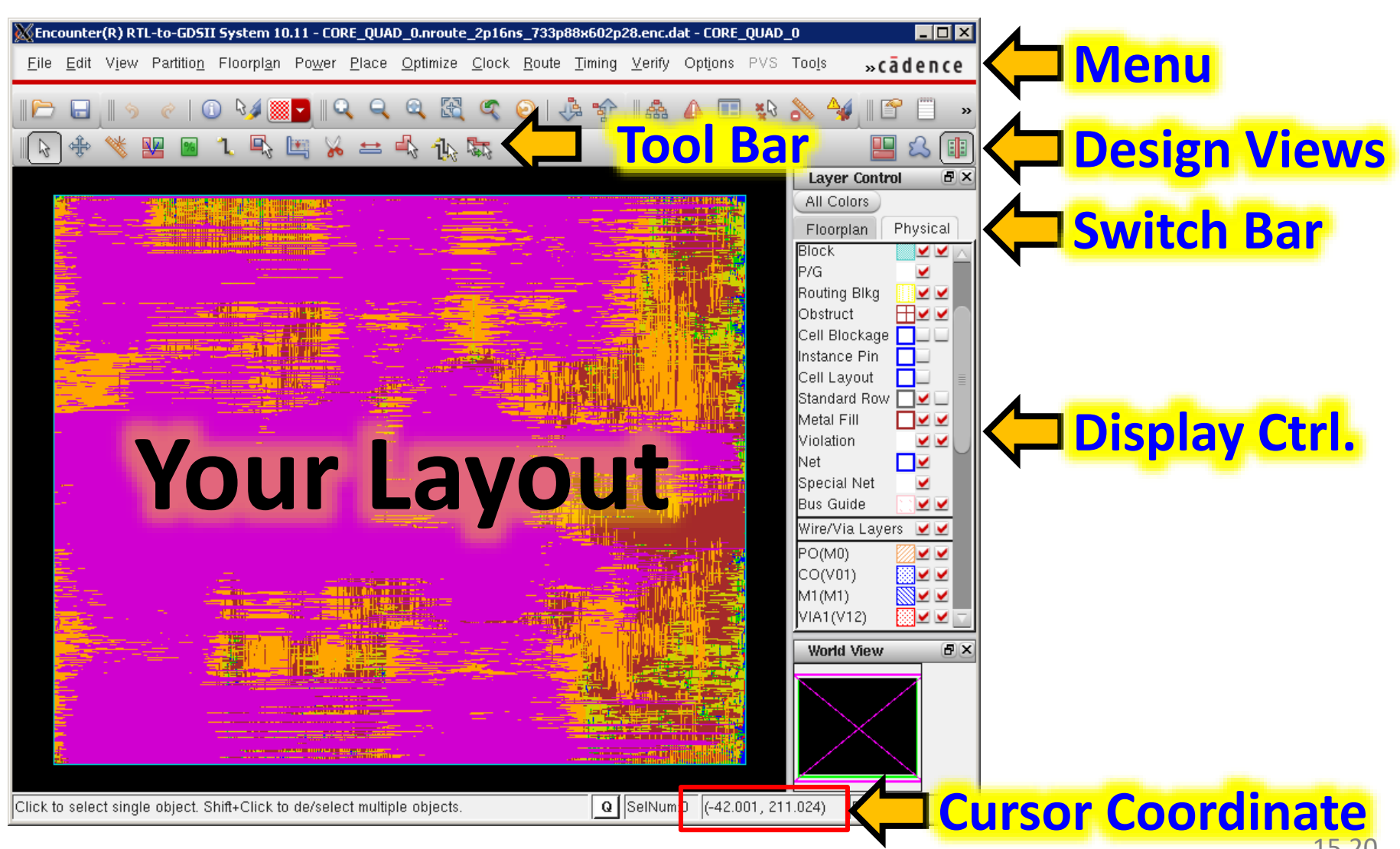

#### **Tool Bar**

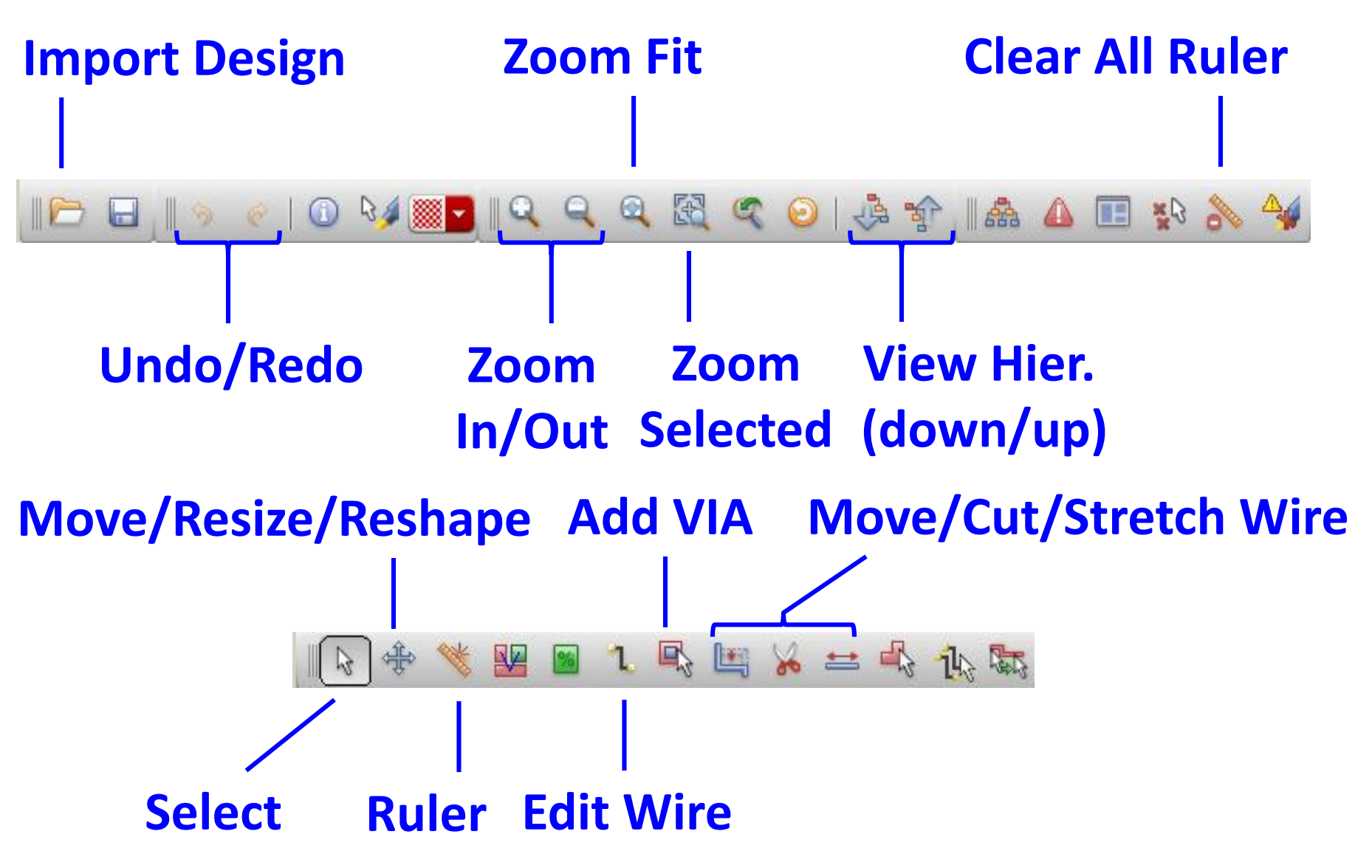

#### **Design Views**

#### **Amoeba View**

Display the outline of modules after placement

#### **Floorplan View**

Show hierarchical module block guides, connection lines & floorplan objects

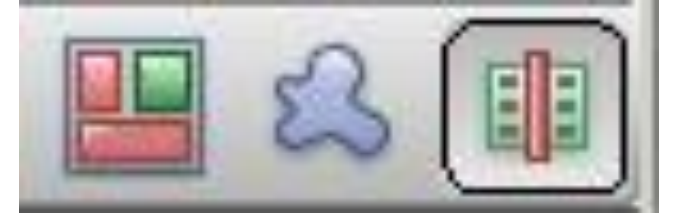

#### **Placement View**

Display the detailed placement of cells and macro blocks

| TU=90.1% | TU=90.3%                                                                                                    |
|----------|----------------------------------------------------------------------------------------------------|
|          |                                                                                                    |
|          |                                                                                                    |
|          |                                                                                                    |
|          |                                                                                                    |
| CE 00    | CE 01                                                                                                    |
|          | A FEFE STREET, IL IN TRADUCTORISTICS STREET, STREET, S |
| TU=90.7% | TU=89.8%                                                                                                    |
| TU=90.7% | TU+89.8%                                                                                                    |
| TU=90 7% | TU=09.8%                                                                                                    |
| TU=90.7% | TU=09.8%                                                                                                    |
| TU=90.7% | TU=09.8%                                                                                                    |

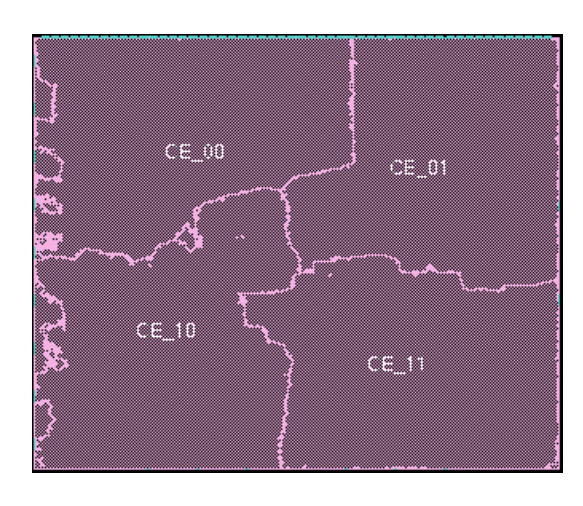

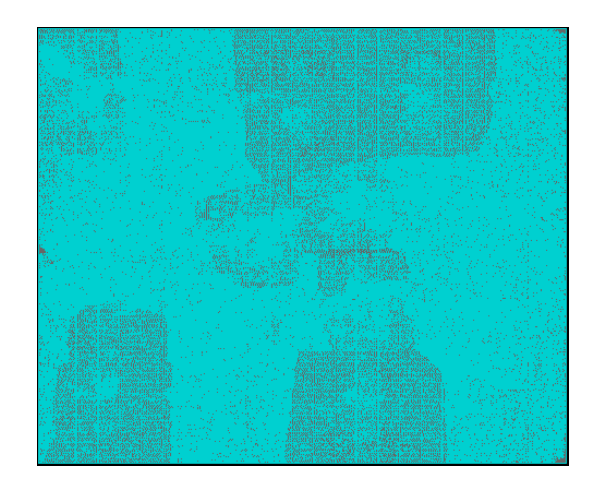

#### **Display Control**

#### **Color Display: Floorplan Objects & Physical Layers**

#### (can be customized by yourself)

| Layer Control                                                                                                    | Layer Control 🛛 🖻 🔀                                                                                                    | Layer Control                                                                                                    |
|----------------------------------------------------------------------------------------------------|----------------------------------------------------------------------------------------------------|----------------------------------------------------------------------------------------------------|
| Floorplan Physical                                                                                                    | Floorplan Physical                                                                                                    | Floorplan Physical                                                                                                    |
| Hooplan Layers   Module   Fence   Guide   Obstruct   Region   Area Density   Instance   Std. Cell   Cover Cell   Block   IO Cell   Area IO Cell   Y   Net   Special Net   Terminal   Ruler   Text   SDP Group   Yield Cell   Yield Map   Density Map | Special Net       ✓         Bus Guide       ✓         Wire/Via Layers       ✓         PO(M0)       ✓         CO(V01)       ✓         M1(M1)       ✓         VIA1(V12)       ✓         M2(M2)       ✓         VIA2(V23)       ✓         M3(M3)       ✓         VIA3(V34)       ✓         VIA3(V34)       ✓         VIA5(V56)       ✓         M5(M5)       ✓         VIA5(V56)       ✓         M6(M6)       ✓         VIA6(V67)       ✓         M8(M8)       ✓         VIA8(V89)       ✓         VIA9(V910)       ✓         M10(M10)       ✓         RV(V1011)       ✓ | Instance<br>Std. Cell<br>Physical Cell<br>Cover Cell<br>Block<br>P/G<br>Routing Blkg<br>Obstruct<br>Cell Blockage<br>Instance Pin<br>Cell Layout<br>Standard Row<br>Metal Fill<br>Violation<br>Net<br>Special Net<br>Bus Guide<br>Wire/Via Layers<br>PO(M0)<br>CO(V01)<br>M1(M1)<br>VIA1(V12)<br>M2(M2)<br>VIA2(V23)<br>M3(M3)<br>V |

## **Useful Bindkeys**

| Key       | Action           | Key   | Action               |
|-----------|------------------|-------|----------------------|
| q         | Edit Attribute   | space | Select Next          |
| f         | Zoom Fit         | е     | Popup Edit           |
| Z         | Zoom In          | Т     | Edit Trim            |
| Z         | Zoom Out         | 0-9   | Toggle layer [0-9]   |
| k         | Create Ruler     | h/H   | View Hier. (Up/Down) |
| Shift + k | Delete All Ruler | X     | Clear DRC            |

#### More bindkeys: Options → Set Preference → Binding Key

#### **SoC Encounter: General PnR Steps**

- File preparation & initial setup
- Floor-planning
  - Specify layout size & power rail names
  - Manually place hard macros (e.g. SRAM blocks, if any)
  - Add power ring & power stripes
  - Special route (connect cells' VDD/VSS to power ring)
- Placement & pre-CTS optimization
- Clock-tree synthesis (CTS) & post-CTS optimization
  - Generate clock specs. & synthesize clock tree
  - Display clock and optimize design
- Detailed routing & post-route opt. (timing & SI driven)
- Layout verification & stream out

#### SoC Encounter: General PnR Steps

- File preparation & initial setup
- Floor-planning
  - Specify layout size & power rail names
  - Manually place hard macros (e.g. SRAM blocks, if any)
  - Add power ring & power stripes
  - Special route (connect cells' VDD/VSS to power ring)
- Placement & pre-CTS optimization
- Clock-tree synthesis (CTS) & post-CTS optimization
  - Generate clock specs. & synthesize clock tree
  - Display clock and optimize design
- Detailed routing & post-route opt. (timing & SI driven)
- Layout verification & stream out

# **File Preparation**

#### You Generate

- Gate-level netlist (.vg)
- Design constraints (.sdc)
- Multi-Mode Multi-Corner (MMMC) view (.view)
- IO assignment file (.io)
- Configuration file (.conf)
- Clock specs (.clocktch)

from synthesis result from synthesis result let SoCE generate template (only the 1<sup>st</sup> time), then manually edit Same ways as above Same ways as above Same ways as above

#### You Find from Foundry Design Kit

- Timing library (.lib)
- Layout exchange format (.lef)
- Capacitance table (.captab)
- Parasitic extraction tech file (.cl)
- CeltIC noise analysis model (.cdb)
- Stream-out layer map (.map)

# Slight Modification of .vg

- When we're at the final chip-level integration stage, we need to connect top-level module IO pins to the chip IO pads to communicate with outside environment
  - Create a new module (e.g. CHIP)
  - Instantiate your top-level module in module CHIP
  - Find names of IO pad modules in process verilog model
  - Manually instantiate the IO pad modules, connect it with top-level modules IO

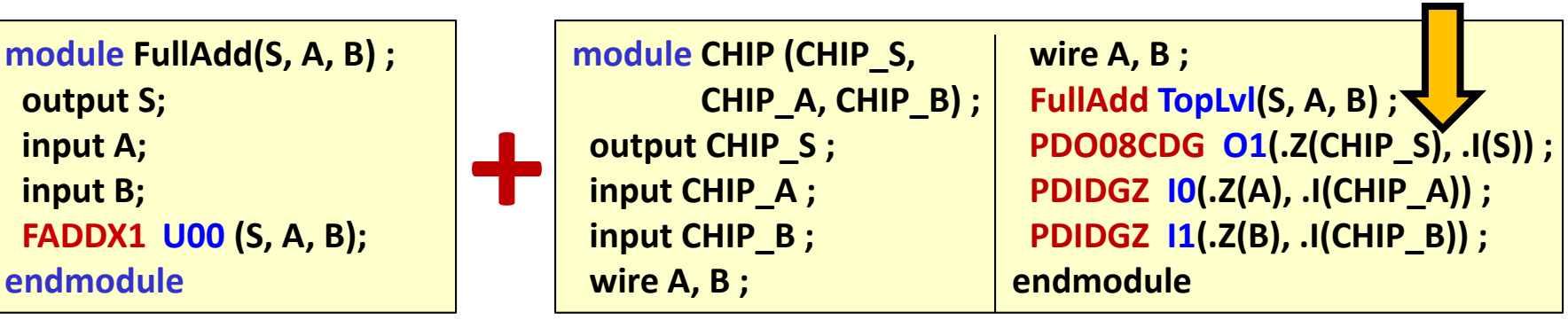

Find IO pads' names in process verilog file

# Slight Modification of .sdc

- Synthesis only considers propagation delay of cells. It doesn't include accurate wire delay information.
- We can't use same clock period as in synthesis for PnR.
  - Suggest: increase 0.2~0.4ns to accommodate parasitic
- I/O delay and the three major design rules (max-fanout, max-transition, max-cap.) might need modification too.

#### **IO Assignment File**

# Method 1: Follow the format below, store as .io file, then do File → Load → I/O File Method 2: Do Edit → Pin Editor to assign pins after your design is completely loaded. Save it (File → Save → I/O File) for future use

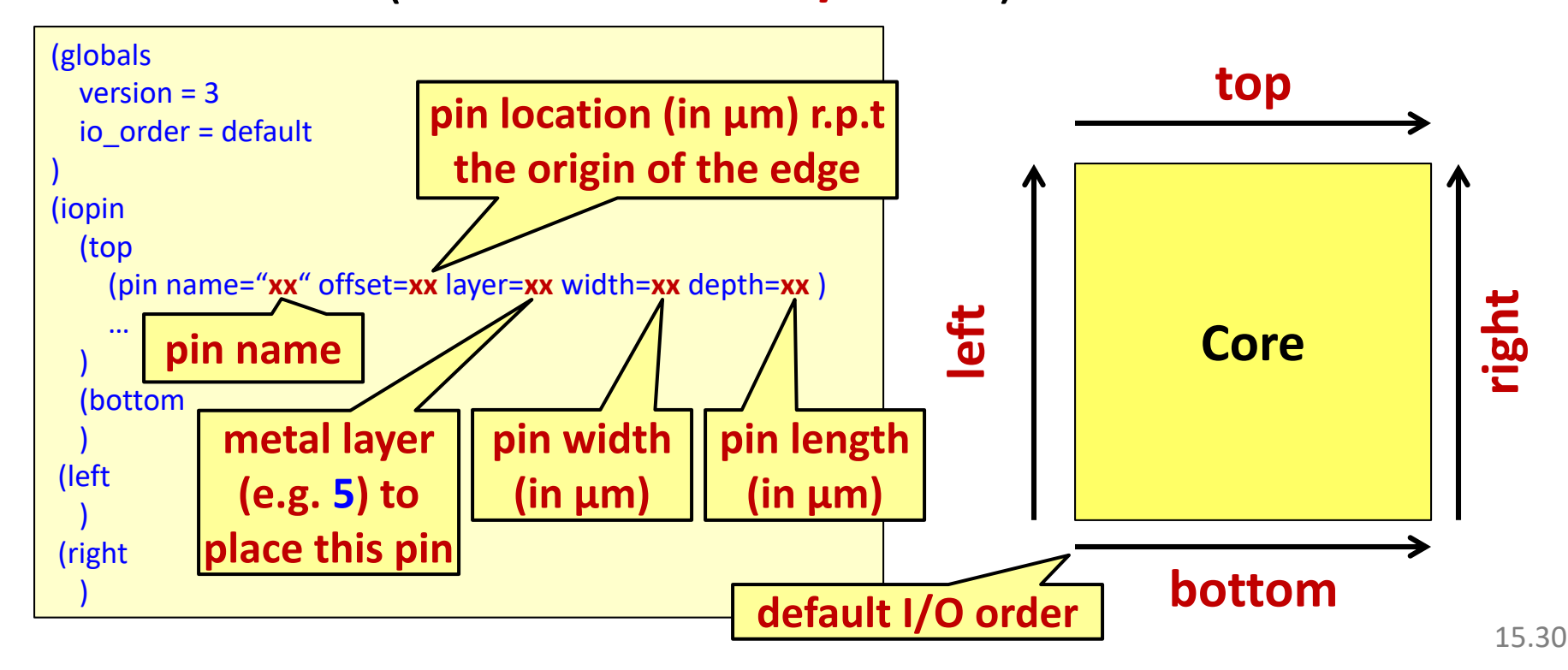

#### **Getting Started!**

#### Login *eeapps.seas.ucla.edu*

#### **Enter** *source /usr/apps/cadence/SETUP.EDI10.11*

#### Enter *encounter* (32-bit version) to open (note: don't enter *encounter* &)

## MMMC View Files (1)

#### Method 1: Follow the format below, store as .view file, then source it in .conf file

Modify # Version: 1.0 MMMC View Definition File # Do Not Remove Above Line create rc corner -name rc corner setup -cap table {.captab file} -qx tech file {.cl file} create rc corner -name rc corner hold -cap table {.captab file} -qx tech file {.cl file} create op cond -name op cond setup -library file {.*lib file*} create op cond -name op cond hold -library file {.*lib file*} create library set -name library setup -timing {.*lib file*} -si {.*cdb file*} create library set -name library hold -timing {.*lib file*} -si {.*cdb file*} create constraint mode -name SDC setup -sdc files ".sdc file name" create constraint mode -name SDC hold -sdc files ".sdc file name" create delay corner -name setup -library set {library setup} -rc corner {rc corner setup} create\_delay\_corner -name hold -library\_set {library\_hold} -rc\_corner {rc\_corner\_hold} create\_analysis\_view -name setup -constraint\_mode {SDC\_setup} -delay\_corner {setup} create analysis view -name hold -constraint mode {SDC hold } -delay corner {hold} set analysis view -setup {setup} -hold {hold}

#### MMMC View Files (2)

#### Method 2: Do File → Import Design → Create Analysis Configuration and follow the wizard. Save it as .view file for future use

| MMMC Browser                                                                                 |                                       |                                                                                                    |
|----------------------------------------------------------------------------------------------|---------------------------------------|----------------------------------------------------------------------------------------------------|
| Analysis View List                                                                           | MMMC Objects                          | Wizard Help                                                                                                    |
| Analysis View List<br>⊕- Analysis Views<br>⊕- Setup Analysis Views<br>⊕- Hold Analysis Views | MMMC Objects                          | Wizard Help         This wizard will assist you in specifying the necessary information to configure the system for RC extraction, delay calculation, and timing analysis.         It you have all the necessary data available, it is recommended that you configure the system as completely as possible for all steps of the implementation flow - through signoff.         If not, you can always update the configuration, if necessary, as you proceed through the flow.         If you are comfortable using the MMMC Browser, you can use the Wizard Off button to remove the help dialog, and proceed at your own pace.         For additional assistance with design import, press the Next button |
| Save&Close Load Dela                                                                         | ete <u>R</u> eset <u>P</u> references | Prev Next Wizard Off <u>C</u> lose <u>H</u> elp                                                                                                    |

# Initial Setup (1)

#### File → Import Design

| Design Import                      | Eor the first time press Save  |
|------------------------------------|--------------------------------|
| Basic Advanced                     | TOI the hist time, press save  |
| Netlist:                           | to create an empty conf file   |
| Verilog                            |                                |
| Top Cell: O Auto Assign O By User: |                                |
| 0 OA                               |                                |
| Cell:                              | Edit .conf to include required |
| View:                              | files (.vgsdclefview)          |
| LEE Eilee                          |                                |
| OA Reference Libraries:            |                                |
| OA Abstract View Names:            |                                |
| OA Layout View Names:              | Also specify core utilization  |
| Floorplan                          |                                |
| IO Assignment File:                | and CIS buffer list in .conf   |
| Analysis Configuration             |                                |
| Create Analysis Configuration      |                                |
|                                    | Save it then press Load to     |
|                                    |                                |
| OK Save Load Cancel Help           | import the modified .conf      |

# Initial Setup (2)

```
global rda Input
                                                               set rda Input(ui isOrigCenter) {0}
set rda Input(ui isVerticalRow) {0}
set rda Input(import mode)
                                                               set rda Input(ui delay limit) {1000}
   {-treatUndefinedCellAsBbox 0 -keepEmptyModule 1 }
                                                               set rda Input(ui net delay) {1000.0ps}
set rda Input(ui netlist) ".vg file"
                                                               set rda Input(ui net load) {0.5pf}
set rda Input(ui netlisttype) {Verilog}
                                                               set rda_Input(ui_in_tran_delay) {0.0ps}
set rda Input(ui settop) {1}
                                                               set rda Input(ui preRoute cap) {1}
set rda Input(ui topcell) "top module of your design"
                                                               set rda_Input(ui_postRoute_cap) {1}
                                                               set rda Input(ui postRoute xcap) {1}
                                                               set rda Input(ui preRoute res) {1}
set rda Input(ui view definition file) ".view file"
set rda Input(ui timingcon file,full) ".sdc file"
                                                               set rda_Input(ui_postRoute_res) {1}
set rda Input(ui leffile) ".lef file"
                                                               set rda Input(ui shr scale) {1.0}
set rda Input(ui cts cell list)
                                                               set rda Input(ui rel c thresh) {0.03}
{check_standard_cell_library_manual_to_list_the_buffers
                                                               set rda_Input(ui_tot_c thresh) {5.0}
you want for PnR tool to do clock tree synthesis
                                                               set rda Input(ui cpl c thresh) {3.0}
set rda_Input(ui_core_cntl) {aspect}
                                                               set rda_Input(ui_time_unit) {none}
set rda Input(ui aspect ratio) {aspect_ratio_you_want}
set rda Input(ui core util) {utilization you want}
                                                               set rda_Input(ui_pwrnet) {VDD}
                                                               set rda Input(ui gndnet) {VSS}
                                                               set rda Input(flip first) {1}
set rda_Input(ui_row_height)
   {please check lef file for the height of std cell}
                                                               set rda Input(double back) {1}
set rda Input(ui isHorTrackHalfPitch) {0}
                                                               set rda Input(assign buffer) {1}
set rda_Input(ui_isVerTrackHalfPitch) {1}
                                                               set rda_Input(use_io_row_flow) {0}
set rda Input(ui ioOri) {R0}
                                                               set rda Input(ui gen footprint) {0}
```

15.35

#### SoC Encounter: General PnR Steps

#### • File preparation & initial setup

#### Floor-planning

- Specify layout size & power rail names
- Manually place hard macros (e.g. SRAM blocks, if any)
- Add power ring & power stripes
- Special route (connect cells' VDD/VSS to power ring)
- Placement & pre-CTS optimization
- Clock-tree synthesis (CTS) & post-CTS optimization
  - Generate clock specs. & synthesize clock tree
  - Display clock and optimize design
- Detailed routing & post-route opt. (timing & SI driven)
- Layout verification & stream out

#### **Floor-planning**

#### Floorplan → Specify Floorplan

| Basic Advanced                                        | Specify core size <i>indirectly</i> |
|-------------------------------------------------------|-------------------------------------|
| Design Dimensions                                     | using aspect ratio (height          |
| Specify By: 💽 Size 🔾 Die/IO/Core Coordinates          | <b>by width</b> ) & utilization     |
| Core Size by: Aspect Ratio: Ratio (H/W): 5531258:     |                                     |
| Core Utilization: 0.8499                              | a7 Or                               |
| Cell Utilization: 0.8499                              |                                     |
| O Dimension: Width: 718.43                            | Specify core size <i>directly</i>   |
| Height: 595.9                                         | using dimension (H & W)             |
| O Die Size by: Width: 718.43                          |                                     |
| Height: 595.5                                         |                                     |
| Core Margins by:  Core to IO Boundary                 |                                     |
| Core to Die Boundary                                  |                                     |
| Core to Left: 0.0 Core to Top: 0                      |                                     |
| Die Size Colculation Use: Max IO Height Min IO Height |                                     |
| Floorplan Origin at:                                  |                                     |
| Reserve marg                                          |                                     |
|                                                       |                                     |
| <b>Doundary</b> ) fo                                  | r power ring                        |

#### **Mapping Cell Power Pins to Global Rail**

#### Floorplan → Connect Global Nets

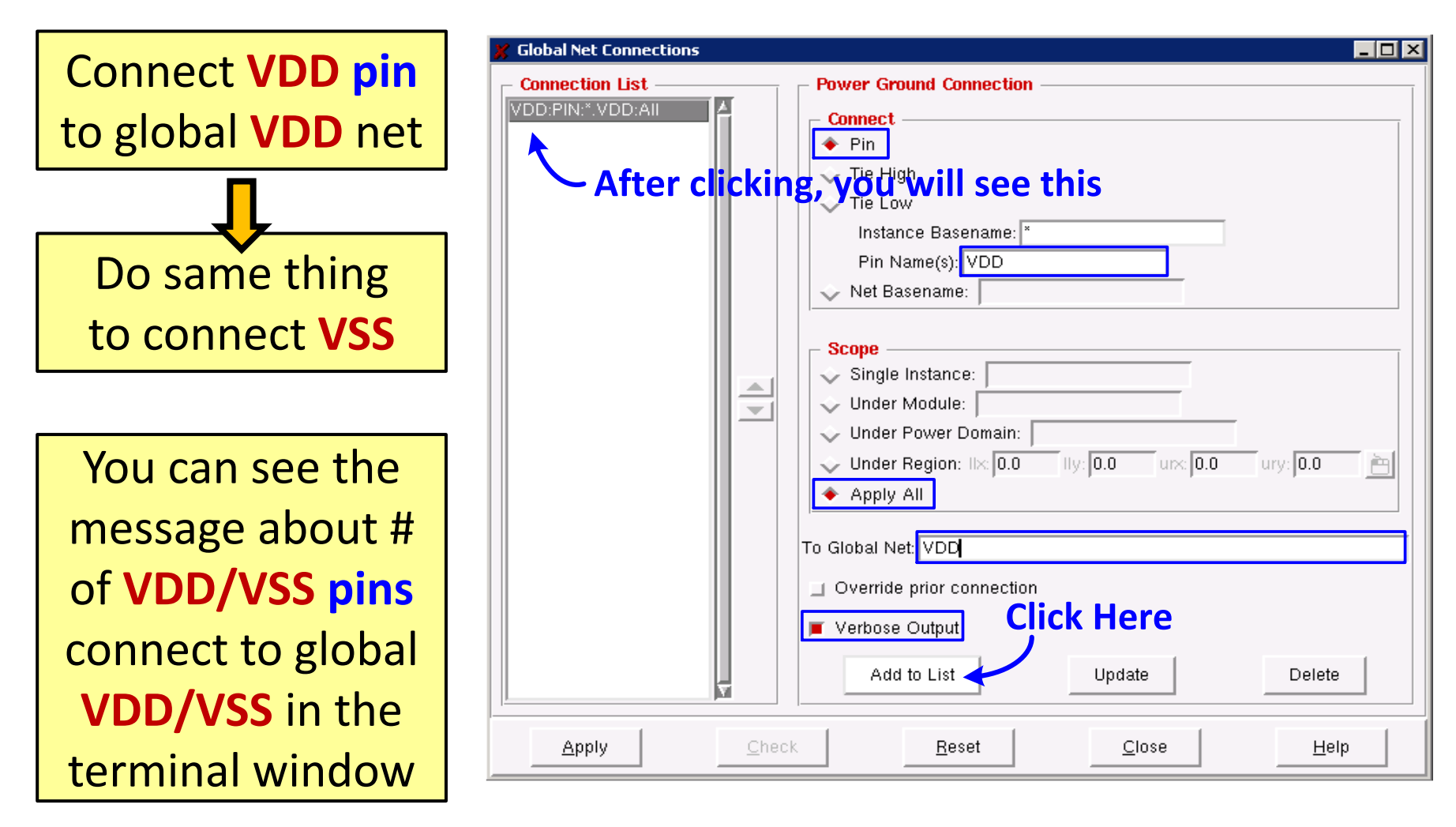

#### **Mapping Power Nets to Global Rail**

#### Floorplan → Connect Global Nets

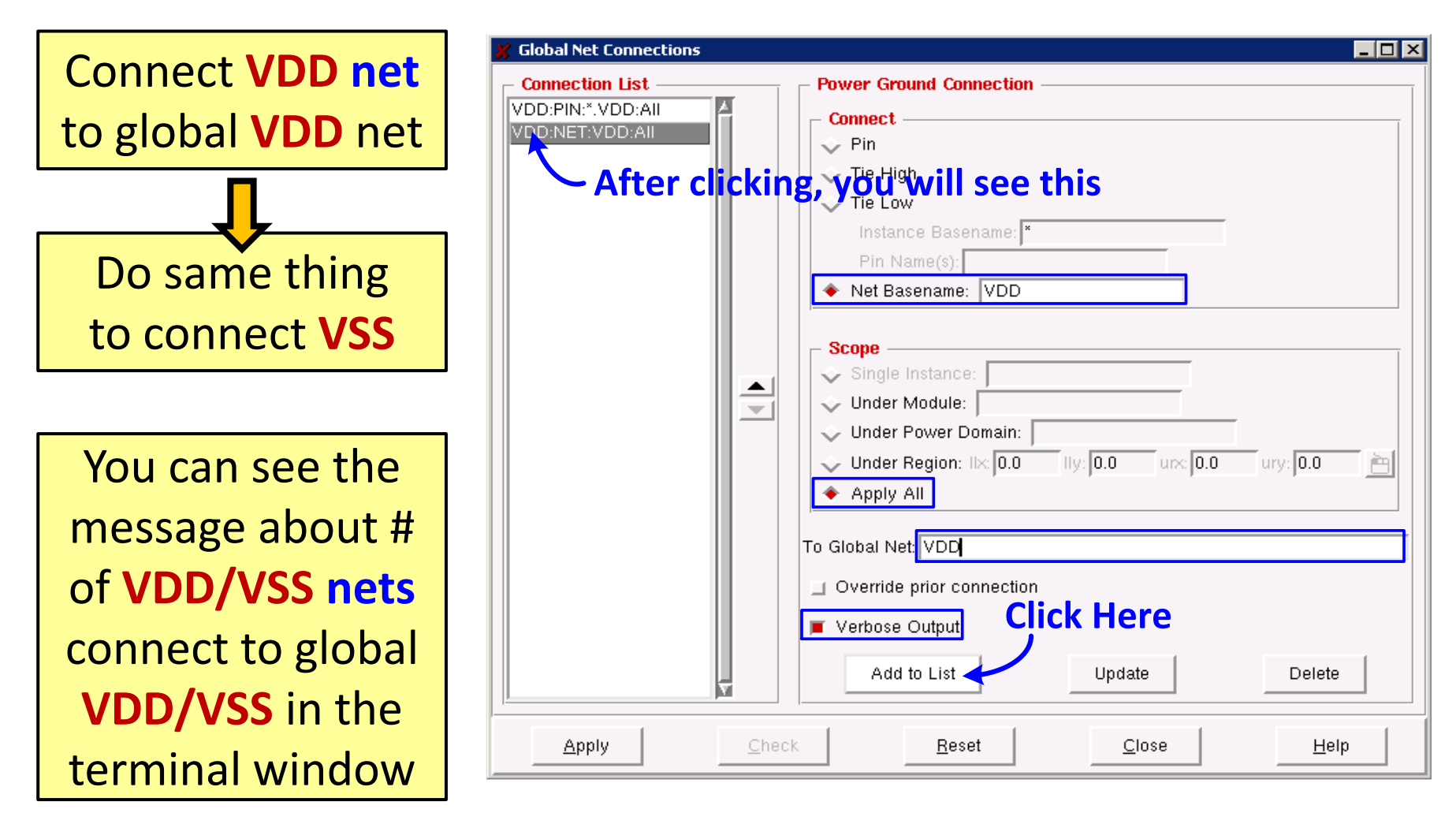

# Manually Place/Edit Hard Macro (if wanted)

# Use 🚸 to move objects to desired locations Edit HALO:

#### Floorplan $\rightarrow$ Edit Floorplan $\rightarrow$ Edit HALO

Prevent the placement of blocks & std. cells within specified **HALO** region in order to reduce congestion around a block.

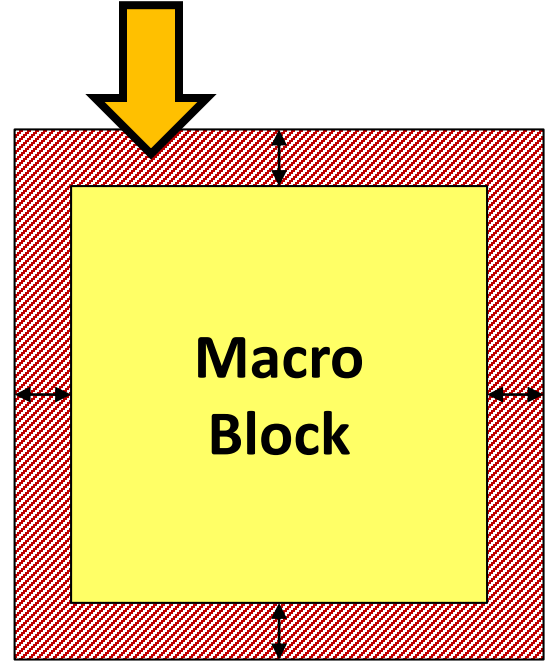

| 🐹 Edit Halo 📃 🗆 🗵                                                     |  |  |  |
|-----------------------------------------------------------------------|--|--|--|
| Specify Halo For     All Blocks      Selected Blocks/Pads      Design |  |  |  |
| Routing Halo                                                          |  |  |  |
| Add/Update                                                            |  |  |  |
| Halo Value: 0 um                                                      |  |  |  |
| Bottom Layer: M1 🕨 Top Layer 💠 🗛 🕨                                    |  |  |  |
| Remove                                                                |  |  |  |
| Placement Halo                                                        |  |  |  |
| Add/Update Block Halo                                                 |  |  |  |
| Top: 0 um Bottom: 0 um                                                |  |  |  |
| Left: 0 um Right: 0 um                                                |  |  |  |
| Remove Block Halo                                                     |  |  |  |
| QK <u>Apply</u> <u>Cancel H</u> elp                                   |  |  |  |

#### Add Power Ring (1)

#### Power $\rightarrow$ Power Planning $\rightarrow$ Add Rings

| Add Rings                                                                                                    | Specify the names of <b>global</b><br><b>nets</b> to deliver <b>core power</b>                                                                               |
|----------------------------------------------------------------------------------------------------|----------------------------------------------------------------------------------------------------|
| Ring Type            • Core ring(s) contouring         • Around core boundary         • Along I/O boundary         • Exclude selected objects         • Block ring(s) around         • Each block         • Each block         • Each reef         • Selected power domain/fences/reefs         • Each selected block and/or group of core rows         • Clusters of selected blocks and/or groups of core rows         • User defined coordinates:         • User defined coordinates:         • Core ring         • Block ring         Ring Configuration         • Ring Configuration         • Each selected block ring         • Each reef         • Core ring         • Block ring         • Each reef         • Core ring         • Block ring         • Core ring         • Block ring         • Each reef         • Core ring         • Block ring         • Each reef         • Core ring         • Block ring         • Each reef         • Core ring         • Block ring         • Each reef         • Core ring         • Block ring         • Each reef         • Core ring         • Block ring         • Each reef         • Core ring         • Block ring         • Each reef         • Core ring         • Block ring         • Each reef         • Core ring         • Block ring         • Each reef         • Core ring         • Block ring         • Each reef         • Each reef         • Core ring         • Block ring         • Each reef         • Core ring         • Block ring         • Each reef         • Each reef         • Each reef         • Core ring         • Each reef         • Core ring         • Each reef         • Core ring         • Each reef         • Core ring         • Each reef         • Core ring         • Each reef         • Core ring         • Each reef         • Each reef         • Each reef         • Each reef         • Each reef         • Each reef         • Each reef         • Each reef         • Each reef         • Each reef         • Each reef         • Each reef | Specify <b>layer</b> , metal <b>width</b> & <b>spacing</b> of power ring                                                                                     |
| Top:       Bottom:       Left:       Right:         Layer:       M1 H       M2 V       M2 V         Width:       2       2       2         Spacing:       2       2       2         Offset:       Center in channel       Specify       0.07       0.07         Option Set       Update       Basic       Update       Basic         Use option set:       Image: Cancel       Help                                                                                                    | (note: after setting up a new<br>value, press <b>Update</b> to have<br>the tool adjust the values to<br>the nearest legal ones that<br>can pass DRC for you) |

#### Add Power Ring (2)

#### Power $\rightarrow$ Power Planning $\rightarrow$ Add Rings

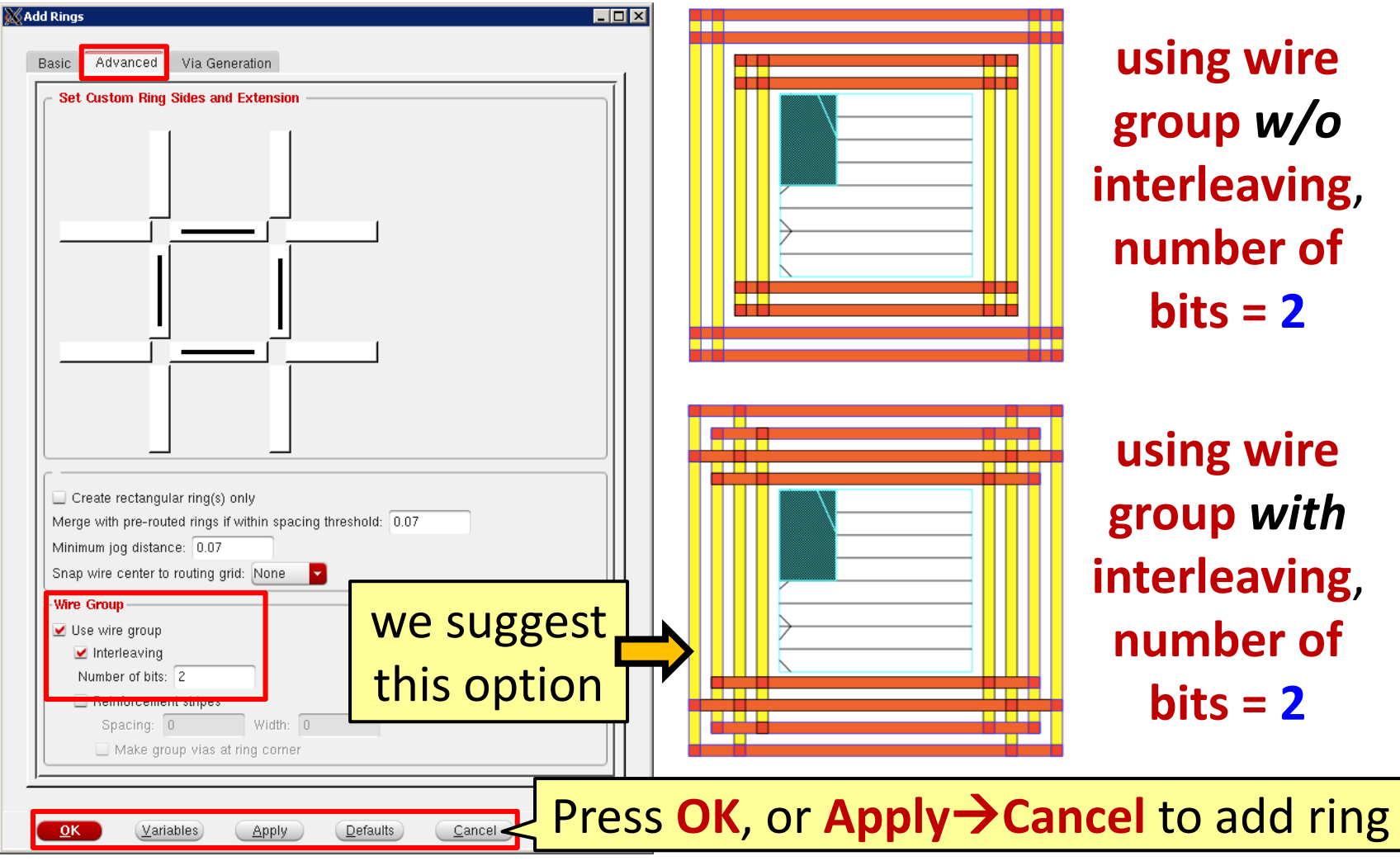

#### How to Decide the Width of Power Ring?

#### Formula for metal width

| Width -   | <b>Total Power</b> | <u>1</u>     | 1                     |
|-----------|--------------------|--------------|-----------------------|
| vviutii — | Supply Voltage     | ^ <u>-</u> ^ | Metal Current Density |

- Rule-of-thumb current density ~= 4 mA/μm (if >0.5μm & below 100°C).
   For exact value please check process design-rule manual.
- The ¼ is by assuming each edge delivers same amount of current (Note: Above is only for V<sub>DD</sub> or V<sub>SS</sub>, should times 2 to get both. Also need to plus metal spacing to pass DRC)

**Example:** A post-layout core consumes 80 mW@1 Volt. It uses M3 (top & bottom) and M4 (left & right) for power ring, each having density of  $4mA/\mu m$ . Design rule asks the spacing b/w metals to be >0.5  $\mu m$ . We want a wire-group interleaved by 2.

**Solution:** Total width of  $V_{DD}$  or  $V_{SS} = 0.25 \times (80 \text{mW}/1 \text{Volt})/(4 \text{mA}/\mu\text{m}) = 5 \mu\text{m}$ . Total power ring width =  $5 \mu\text{m} \times 2(\text{for } V_{DD} + V_{SS}) + 3 \times 0.5 \mu\text{m}(\text{spacing inside ring, as shown in previous page}) + <math>2 \times 0.5 \mu\text{m}(\text{spacing b/w ring & core+IO pads}) = 12.5 \mu\text{m}$ . This also tells you should specify 12.5  $\mu$ m spacing on each side of the core during floorplan. (Note: Due to 2-bit wire group, the width for each  $V_{DD}$  or  $V_{SS}$  is in fact  $5 \mu\text{m}/2 = 2.5 \mu\text{m}$ )

#### **Add Stripe to Enhance Power Delivery**

#### Power $\rightarrow$ Power Planning $\rightarrow$ Add Stripes

| d Stripes<br>Basic Advanced Via Generation Optio                                                                                                    | e two "encounter obs"<br>ns. in Via Generation page                                     | Spe         |
|----------------------------------------------------------------------------------------------------|-----------------------------------------------------------------------------------------|-------------|
| Set Configuration       Switch to Advance         Net(s):       VDD VSS         Layer:       M3 >         Direction:       Vertical         Width:       2         | ced page to check the two<br>can also setup wire group &<br>n as we did for power ring. | (me<br>wid  |
| Spacing: 2                                                                                                    |                                                                                         | ן t         |
| Set-to-set distance:     100     Number of sets:     1     Bumps     Over     Between     Over P/G pins     Pin layer:     Top pin layer     Selected blo          | set-to-set<br>distance                                                                  | Tip: W<br>M |
| Stripe Boundary<br>Core ring<br>Pad ring Inner Outer<br>Design boundary Create pins<br>Each selected block/domain/fence<br>All domains<br>Specify rectangular area | art point of<br>e first stripe                                                          |             |
| Specify rectilinear area First/Last Stripe Start from: I eft right Relative from core or selected area X from left Absolute locations Option Set                   |                                                                                         |             |
| Use option set: Update Basic<br>Update Basic                                                                                                    | <u>Cancel</u> <u>H</u> elp                                                              |             |

Specify the stripe information (metal layer it uses, direction, width and spacing). Update to get DRC-legal values.

Tip: We usually only put vertical stripes using M2 or M4 because std cells' VDD/VSS rail naturally serve as horizontal stripes.

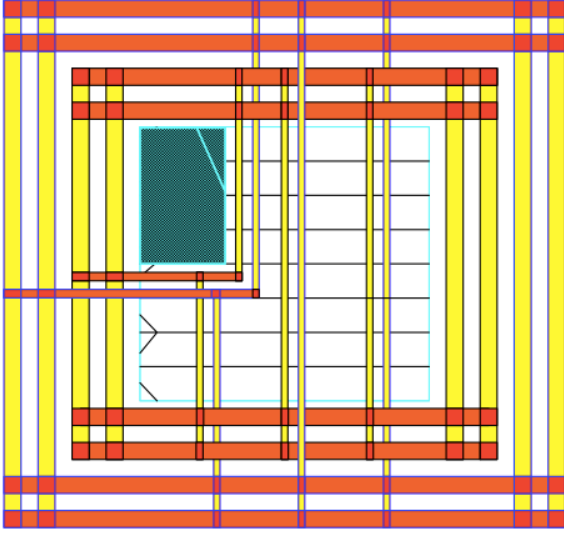

#### **Special Route: Connect Std. Cell Power Pins**

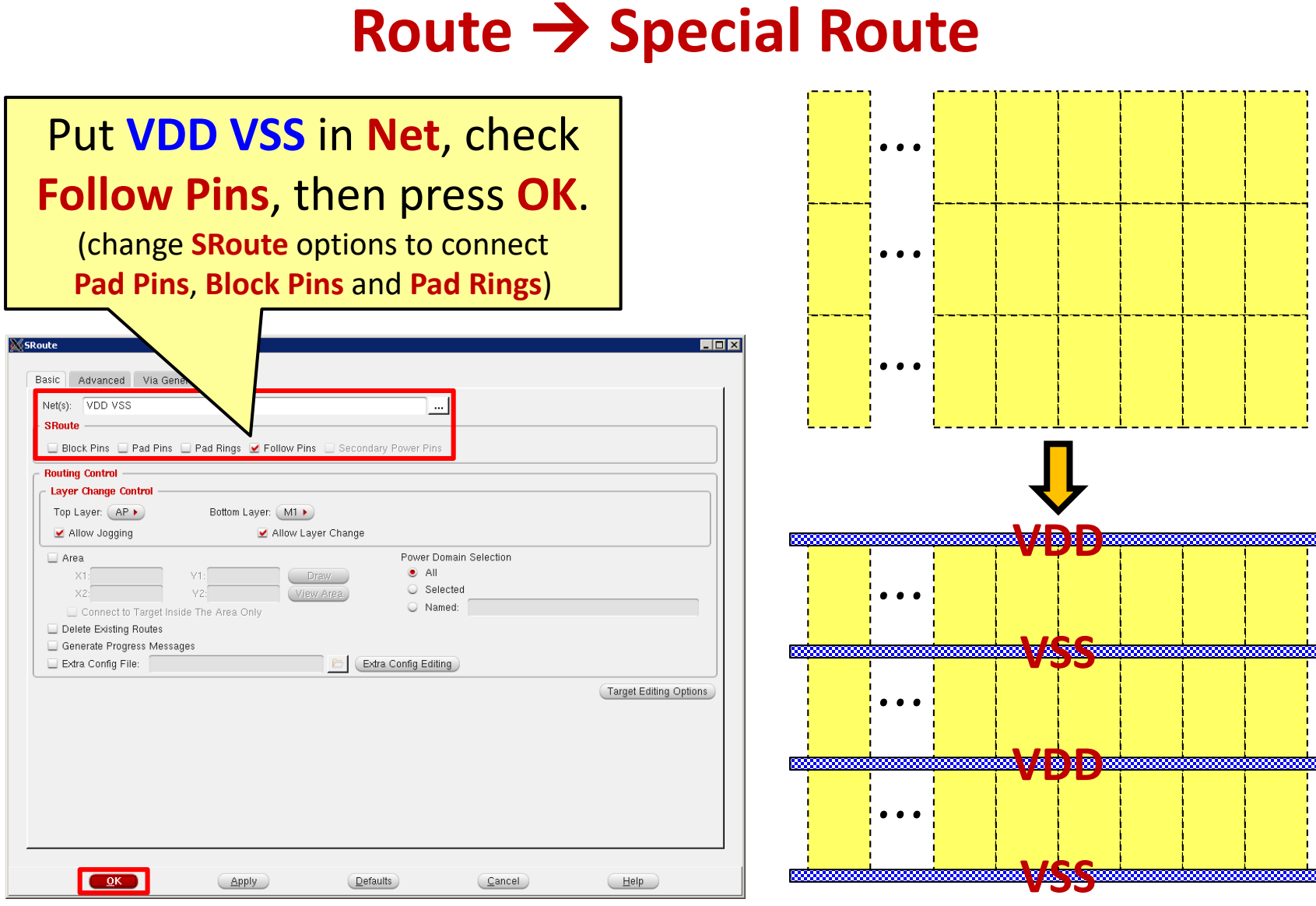

#### **SoC Encounter: General PnR Steps**

- File preparation & initial setup
- Floor-planning
  - Specify layout size & power rail names
  - Manually place hard macros (e.g. SRAM blocks, if any)
  - Add power ring & power stripes
  - Special route (connect cells' VDD/VSS to power ring)
- Placement & pre-CTS optimization
- Clock-tree synthesis (CTS) & post-CTS optimization
  - Generate clock specs. & synthesize clock tree
  - Display clock and optimize design
- Detailed routing & post-route opt. (timing & SI driven)
- Layout verification & stream out

# Placement (1)

# Placement: highly dependent on IO locations & floorplan, and can affect circuit performance

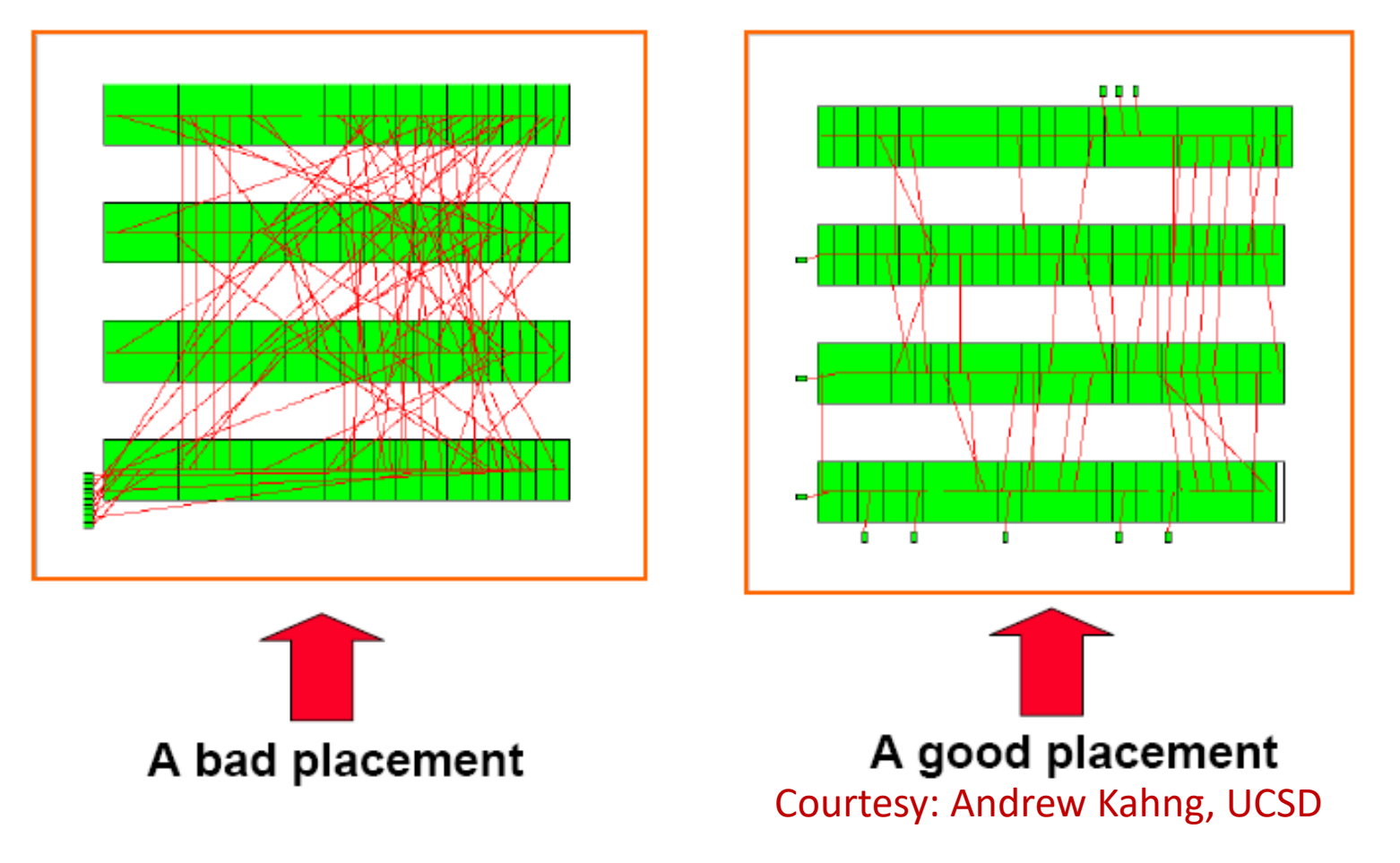

# Placement (2)

#### $Place \rightarrow Specify \rightarrow Placement Blockage$

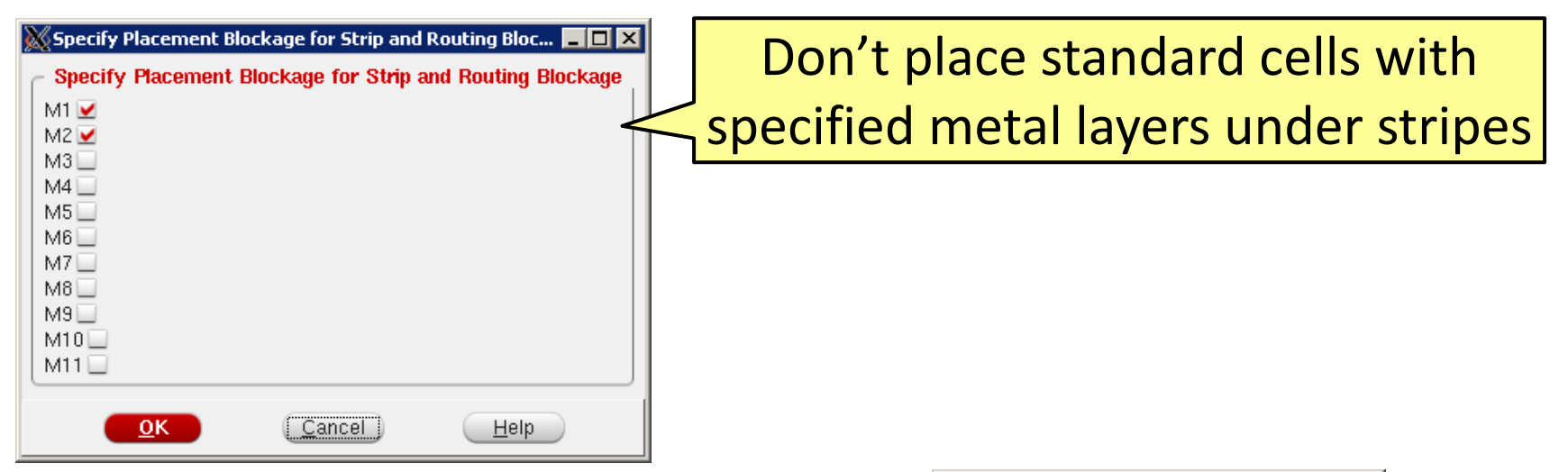

#### Place → Physical Cell → Add End Cap

| 💥 Add End Cap Instances              | _ 🗆 🗙        |
|--------------------------------------|--------------|
| Pre Cap Cell                         | (Select)     |
| Post Cap Cell                        | Select       |
| Prefix ENDCAP                        |              |
| 🔲 Fill Area Draw                     |              |
| IIX III                              |              |
| urx ury                              |              |
| <u>OK</u> <u>Apply</u> <u>Cancel</u> | <u>H</u> elp |

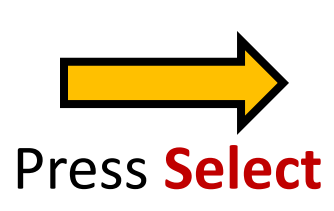

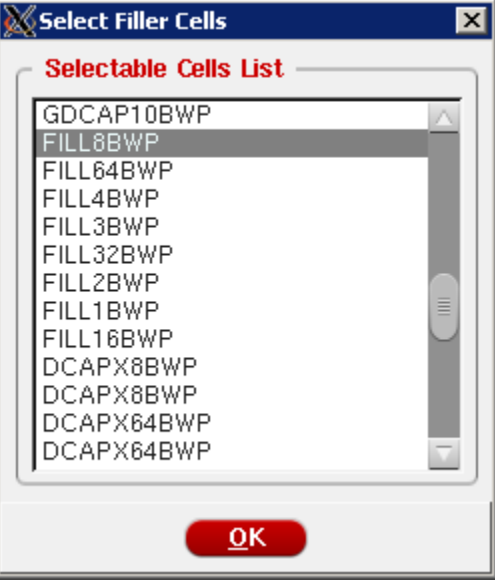

#### Placement (3)

#### Place → Place Standard Cells and Blocks

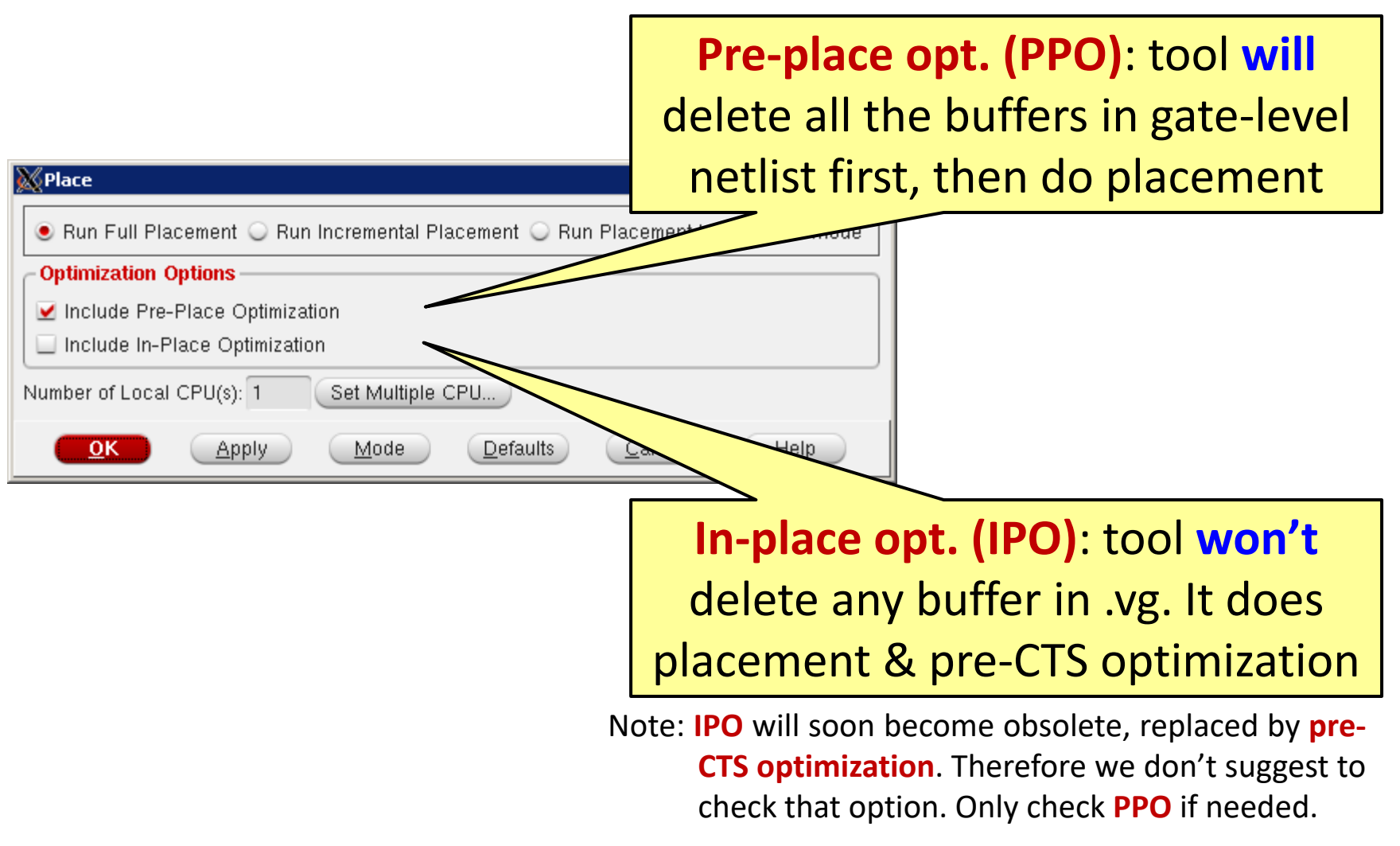

#### **Pre-CTS Optimization**

# Timing → Report Timing

(check setup or hold to see timing info.)

#### **Optimize** → **Opt.** Design

(check Pre-CTS, setup and DRV)

| 🔏 Timing Analysis                                         | 🕅 Optimization 📃 🗖 🗙                                                  |
|-----------------------------------------------------------|-----------------------------------------------------------------------|
|                                                           | - Design Stage                                                        |
| Basic Advanced                                            | Pre-CTS     O Post-CTS     O Post-Route                               |
| Use Existing Extraction and Timing Data                   | - Optimization Type                                                   |
| Design Stage                                              | 🗹 Setup 📃 Hold                                                        |
| 🔾 Pre-Place 🖲 Pre-CTS 🔾 Post-CTS 🔾 Post-Route 🔾 Sign-Off  | Incremental                                                           |
| Analusia Tuma                                             | Design Rules Violations                                               |
|                                                           | 🔲 Мах Сар                                                             |
| Setup Unold                                               | 🗹 Max Tran                                                            |
|                                                           | Max Fanout                                                            |
| Reporting Options                                         | Include SI SI Options                                                 |
| Number of Paths: 50                                       | OK Anniv Mode Default Close Hein                                      |
| Report file(s) Prefix: CORE_QUAD_0_preCTS                 | Their Their Terant Ciose Helb                                         |
| Output Directory: timingReports                           | ip: We suggest to fix all <b>DRV</b> during <b>pre-CTS opt.</b> stage |
|                                                           | and check only Max Cap and Max Tran in post-CTS                       |
|                                                           | and post-Route. Also we can change to Incrementa                      |
| OK Apply Cancel Help                                      | option if the timing violation is almost fixed.                       |
| Time Timing A Debug Timing allows you to see detailed     | Contra ont for multiple                                               |
| dolay info of all paths, including clack statistics, node | Can try opt. for <b>multiple</b>                                      |
| parasitics, wire length from one node to another, etc.    | times to pass the timing                                              |

#### **SoC Encounter: General PnR Steps**

- File preparation & initial setup
- Floor-planning
  - Specify layout size & power rail names
  - Manually place hard macros (e.g. SRAM blocks, if any)
  - Add power ring & power stripes
  - Special route (connect cells' VDD/VSS to power ring)
- Placement & pre-CTS optimization
- Clock-tree synthesis (CTS) & post-CTS optimization
  - Generate clock specs. & synthesize clock tree
  - Display clock and optimize design
- Detailed routing & post-route opt. (timing & SI driven)
- Layout verification & stream out

# **Clock Tree Synthesis (CTS) (1)**

#### Clock tree propagate clock signals, through clock buffers, to each of the registers

## **Clock problem**

- Heavy net loading
- Long insertion delay
- Skew
- Coupling
- Power consumption
- Electromigration

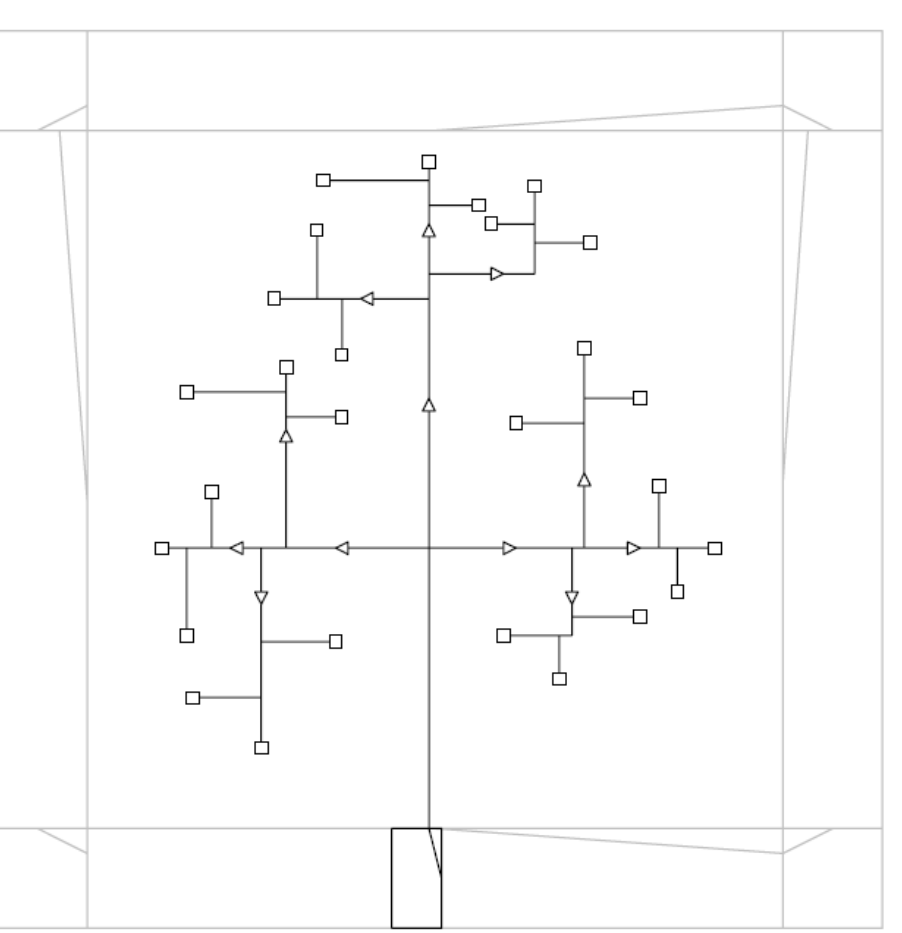

## **Clock Tree Synthesis (CTS) (2)**

#### Clock → Synthesize Clock Tree

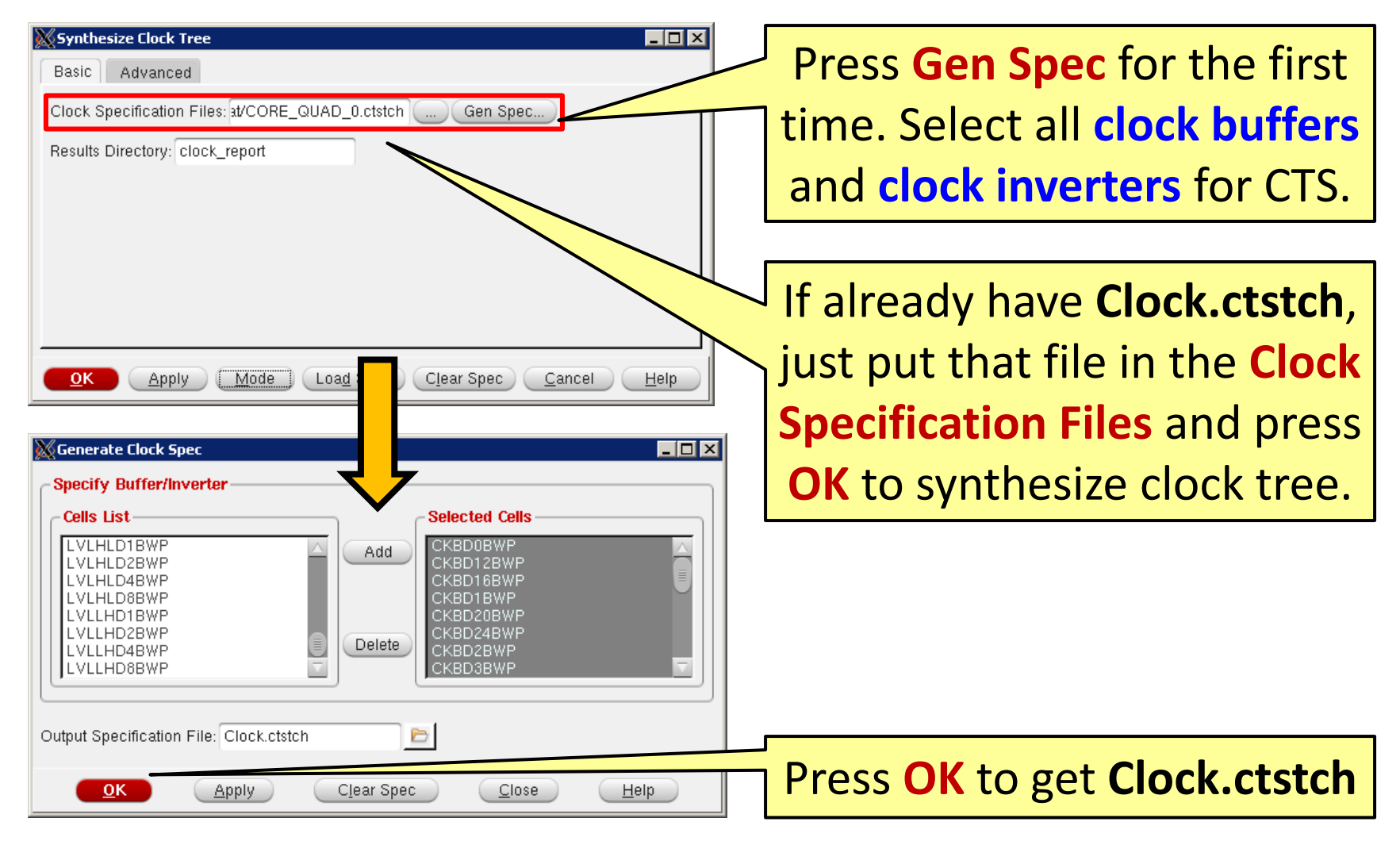

#### **Display Clock Tree to See Clock Distribution**

#### Clock → Display → Display Clock Tree

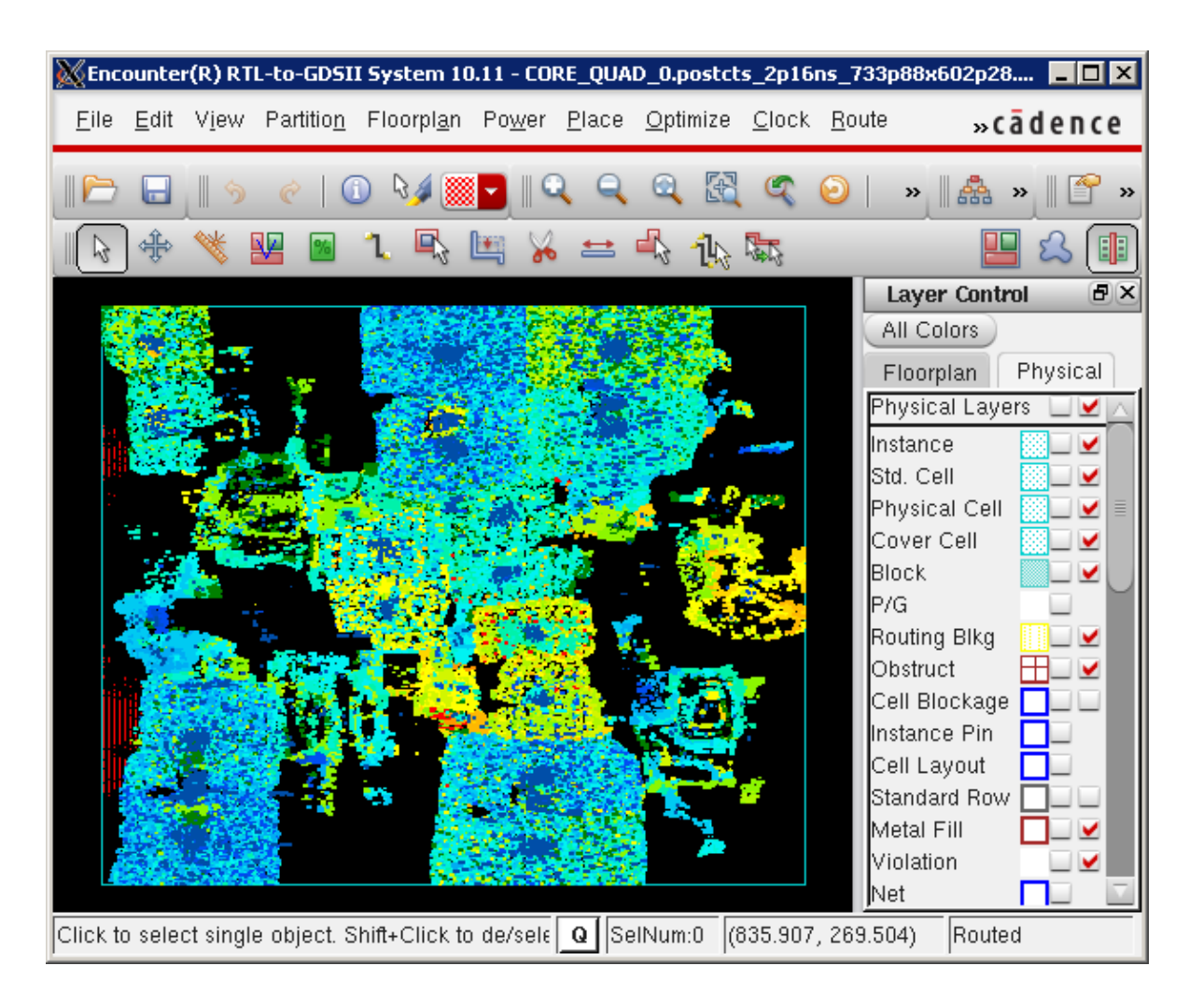

#### **Post-CTS Optimization**

#### Optimize → Optimize Design

(check Post-CTS, setup and DRV to fix setup time. Change to hold to fix hold time)

#### press Mode to enable advanced opt. features

| 💥 Mode Setup      |                                             |                                |
|-------------------|---------------------------------------------|--------------------------------|
| - List of Modes - | Optimization Mode                           |                                |
| СТS               | Timing Effort                               |                                |
| ClockMesh         | C Low                                       |                                |
| NanoRoute         | Leakage Power Effort                        | - Set setup slack threshold to |
| Optimization      | ● None                                      |                                |
| ScanReorder       | Dynamic Power Effort                        | he >0 helps hold-time fixing   |
| StreamOut         | None  Low  High                             |                                |
| OasisOut          | Yield Effort                                |                                |
| TrialRoute        | None     Low     High                       |                                |
|                   | Area Optimization                           |                                |
|                   | 🗹 Reclaim Area 🗹 Simplify Netlist           |                                |
|                   | Thresholds                                  |                                |
|                   | Setup Slack (ns): 0.1 Hold Slack (ns): 0.01 |                                |
|                   | Max Density: 0.99 DRV Margin: 0             |                                |
|                   | Useful Skew                                 |                                |
|                   | Allow                                       |                                |
|                   | Maximum Skewing 🔲 No Boundary Skewing       | Orig. max. utilization=0.95.   |
|                   | Use Cells: ND12BWP CKND0BWP}                |                                |
|                   | Maximum Allowed Delay: 1                    | can change to higher value     |
|                   | Set Defaults                                |                                |
|                   |                                             |                                |
|                   |                                             |                                |
|                   | OK <u>Apply</u> <u>Cancel</u> <u>H</u> elp  |                                |
|                   |                                             | 15.                            |

#### **SoC Encounter: General PnR Steps**

- File preparation & initial setup
- Floor-planning
  - Specify layout size & power rail names
  - Manually place hard macros (e.g. SRAM blocks, if any)
  - Add power ring & power stripes
  - Special route (connect cells' VDD/VSS to power ring)
- Placement & pre-CTS optimization
- Clock-tree synthesis (CTS) & post-CTS optimization
  - Generate clock specs. & synthesize clock tree
  - Display clock and optimize design
- Detailed routing & post-route opt. (timing & SI driven)
- Layout verification & stream out

#### **Detailed Route**

#### Route $\rightarrow$ Nano Route $\rightarrow$ Route

#### Step 1: Press Mode, go to DFM, Step 2: Check following options check Spread Wire

|                                  |                                                                                                    |                                                                                                    | 💥 NanoRoute                                                                                                    |
|----------------------------------|----------------------------------------------------------------------------------------------------|----------------------------------------------------------------------------------------------------|----------------------------------------------------------------------------------------------------|
|                                  |                                                                                                    |                                                                                                    | - Routing Phase                                                                                                    |
| ming/SI DFM Antenna AdvDRC Misc  | 1                                                                                                    |                                                                                                    | 🗹 Global Route                                                                                                    |
| t Via Optimization               |                                                                                                    |                                                                                                    | 🗹 Detail Route 🛛 S                                                                                                    |
| ow 🔾 Medium 🔾 High               |                                                                                                    |                                                                                                    | Post Route Optimiza                                                                                                    |
| e Via Optimization               |                                                                                                    |                                                                                                    | - Concurrent Routin                                                                                                    |
| s With Larger Overhangs First    |                                                                                                    |                                                                                                    | Fix Antenna                                                                                                    |
| e Via Count                      |                                                                                                    |                                                                                                    |                                                                                                    |
| none 🔾 single cut 🔾 multiple cut |                                                                                                    |                                                                                                    | Timing Drivon                                                                                                    |
| e Wire Optimization              |                                                                                                    |                                                                                                    | 🗹 Timing Driven                                                                                                    |
| Wire Minimum Length 2            |                                                                                                    |                                                                                                    | SI Driven                                                                                                    |
| 🖲 none 🔾 widen 🔾 unwiden         |                                                                                                    |                                                                                                    | Deet Deute SI                                                                                                    |
| e Rule NA Minimum Length 1       |                                                                                                    |                                                                                                    |                                                                                                    |
| lack 0                           |                                                                                                    |                                                                                                    | 📃 Litho Driven                                                                                                    |
| rs Fixing                        |                                                                                                    |                                                                                                    | 📃 🔲 Post Route Litho                                                                                                    |
| iuan 🗌 Poet Pouta Litho Benair   |                                                                                                    |                                                                                                    | - Routing Control -                                                                                                    |
|                                  |                                                                                                    |                                                                                                    | 📃 Selected Nets O                                                                                                    |
|                                  |                                                                                                    |                                                                                                    | ECO Route                                                                                                    |
|                                  |                                                                                                    |                                                                                                    | Area Boute                                                                                                    |
|                                  |                                                                                                    |                                                                                                    |                                                                                                    |
|                                  | /                                                                                                    |                                                                                                    | Job Control                                                                                                    |
| Anniu                            | Help                                                                                                    |                                                                                                    | 🗹 Auto Stop                                                                                                    |
|                                  | Tielb                                                                                                    | /                                                                                                    | Num                                                                                                    |
|                                  |                                                                                                    |                                                                                                    | Number of CUP(s) p                                                                                                    |
| e                                |                                                                                                    | 10.10                                                                                                    | Number of                                                                                                    |
| For optimized time               | ing, set <b>Effort</b> =                                                                                                    | <b>=10;</b> If [                                                                                                    | Set Multiple CP                                                                                                    |
| design highly con                | rested set Fff                                                                                                    | o # 1                                                                                                    |                                                                                                    |
| aesign nigniy con                | gesteu, set Em                                                                                                    |                                                                                                    | OK Apply                                                                                                    |
|                                  | ming/SI DFM Antenna AdvDRC Mise<br>t Via Optimization<br>w Medium High<br>te Via Optimization<br>is With Larger Overhangs First<br>e Via Count<br>in me single cut multiple cut<br>te Wire Optimization<br>Wire Minimum Length 2<br>e none widen unviden<br>re Rule NA Minimum Length 1<br>lack 0<br>rs Fixing<br>fror optimized timi<br>design highly cong | Iming/SI DFM   Antenna AdvDRC   Mise tVa Optimization   wikit Larger Overhangs First   e Via Count   Immediation   wire   Minimum Length   2   e None   wirden   unwiden   e NA+   Minimum Length   1   tack   0   Fixing riven Post Route Litho Repair For optimized timing, set Effort= design highly congested, set Effort= | Iming/Si   DFM Antenna AdvDRC Misc tv A Optimization ow Medium   High e Via Optimization si with Larger Overhangs First e Via Count Inone   widen   unwiden e Rule NA / Minimum Length 1 iack 0 rs Fixing riven   Post Route Litho Repair For optimized timing, set Effort=10; if design highly congested, set Effort=11 |

(can set multi-CPU to speed up)

| ManoRoute                                   |                                 |  |  |
|---------------------------------------------|---------------------------------|--|--|
| Routing Phase                               |                                 |  |  |
| 🗹 Global Route                              |                                 |  |  |
| ☑ Detail Route Start Iteration 0            | End Iteration default           |  |  |
| Post Route Optimization 🔲 Optimize V        | ia 🔲 Optimize Wire              |  |  |
| Concurrent Routing Features                 |                                 |  |  |
| 🗹 Fix Antenna 🛛 🗹 Insert Die                | odes Diode Cell Name            |  |  |
| ☑ Timing Driven Effort 5                    | Congestion Timing<br>S.M.A.R.T. |  |  |
| 🗹 SI Driven                                 |                                 |  |  |
| Post Route SI SI Victim Fil                 | e 🗁                             |  |  |
| 🔲 Litho Driven                              |                                 |  |  |
| 🔲 Post Route Litho Repair                   |                                 |  |  |
| Routing Control                             |                                 |  |  |
| Selected Nets Only Bottom Laye              | r 1 Top Layer 7                 |  |  |
| ECO Route                                   |                                 |  |  |
| 🗌 Area Route 🛛 Area                         | Select Area and Route           |  |  |
| Job Control                                 |                                 |  |  |
| 🖌 Auto Stop                                 |                                 |  |  |
| Number of Local CPU(s): 1                   |                                 |  |  |
| Number of CUP(s) per Remote Machine: 1      |                                 |  |  |
| Number of Remote Machine(s): 0              |                                 |  |  |
| Set Multiple CPU                            |                                 |  |  |
| <u>O</u> K <u>A</u> pply A <u>t</u> tribute | Mode Save Load Cancel Help      |  |  |

#### **Post-Route Optimization**

#### Optimize → Optimize Design

(check **Post-Route, setup** and **DRV** to fix **setup time**. Change to **hold** to fix **hold time**)

| MOptimization                                                                                                    |                         |                     |                                                       |                                                                                                    |
|----------------------------------------------------------------------------------------------------|-------------------------|---------------------|-------------------------------------------------------|----------------------------------------------------------------------------------------------------|
| Design Stage                                                                                                    |                         |                     |                                                       |                                                                                                    |
| Pre-CTS                                                                                                    | Post-CTS                | 🖲 Post-Ro           | ute                                                   |                                                                                                    |
| Optimization Type                                                                                                    |                         |                     |                                                       |                                                                                                    |
| <ul> <li>✓ Setup</li> <li>○ Incremental</li> <li>● Design Rules Via</li> <li>✓ Max Cap</li> <li>✓ Max Tran</li> <li>○ Max Fanout</li> <li>✓ Include SI</li> </ul> | Diations                | old                 | Note: M<br>time fin<br>again<br>Include S<br>noise-av | Aust fix setup/hold<br>rst, then fix timing<br>by checking the<br>SI option for further<br>ware optimization. |
| <u>o</u> k <u>A</u> pply                                                                                                    | <u>M</u> ode <u>D</u> e | fault <u>C</u> lose | <u>H</u> elp                                          |                                                                                                    |

#### **Adding Fillers to Fill Unplaced Core Area**

#### $Place \rightarrow Physical Cell \rightarrow Add Filler$

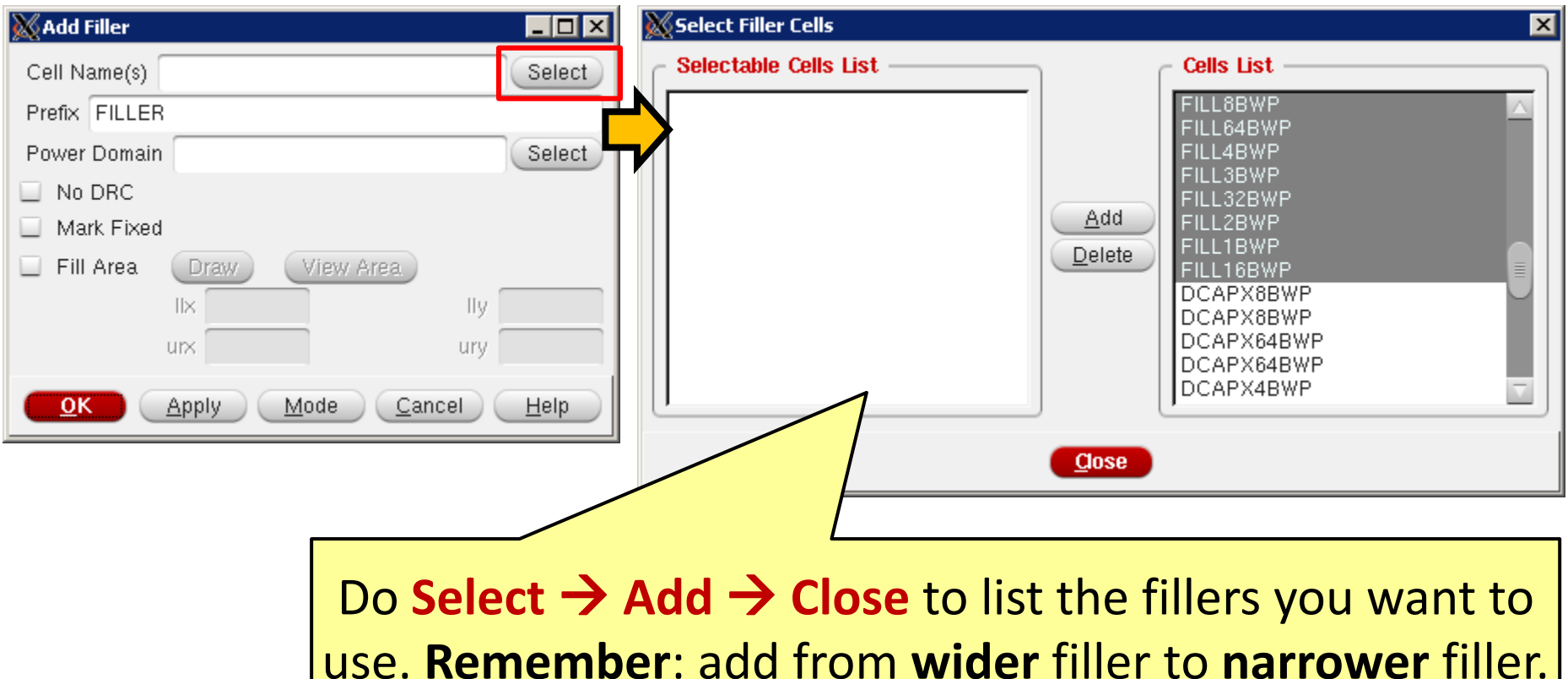

tip: use left click + drag to select multiple fillers at once.

#### **SoC Encounter: General PnR Steps**

- File preparation & initial setup
- Floor-planning
  - Specify layout size & power rail names
  - Manually place hard macros (e.g. SRAM blocks, if any)
  - Add power ring & power stripes
  - Special route (connect cells' VDD/VSS to power ring)
- Placement & pre-CTS optimization
- Clock-tree synthesis (CTS) & post-CTS optimization
  - Generate clock specs. & synthesize clock tree
  - Display clock and optimize design
- Detailed routing & post-route opt. (timing & SI driven)
- Layout verification & stream out

# **Verify Layout**

#### DRC: Verify → Verify Geometry

(should get zero error, otherwise gotta fix them)

| Begin Summary                             |     |  |  |  |
|-------------------------------------------|-----|--|--|--|
| Cells                                     | : 0 |  |  |  |
| SameNet                                   | : 0 |  |  |  |
| Wiring                                    | : 0 |  |  |  |
| Antenna                                   | : 0 |  |  |  |
| Short                                     | : 0 |  |  |  |
| 0verlap                                   | : 0 |  |  |  |
| End Summary                               |     |  |  |  |
|                                           |     |  |  |  |
| Verification Complete : O Viols. O Wrngs. |     |  |  |  |

• LVS: Verify → Verify Connectivity

Begin Summary Found no problems or warnings. End Summary Antenna violation: Verify →
 Verify Process Antenna

| 🕅 Verify Process Antenna 📃 🗖 🗙           |  |  |  |  |
|------------------------------------------|--|--|--|--|
| Output Files                             |  |  |  |  |
| Antenna LEF: CORE_QUAD_0.antenna.lef 📄 🖻 |  |  |  |  |
| Report: CORE_QUAD_0.antenna.rpt 📄        |  |  |  |  |
| Generate detailed report                 |  |  |  |  |
| Nets                                     |  |  |  |  |
| ● All                                    |  |  |  |  |
| ○ Selected                               |  |  |  |  |
| O Named:                                 |  |  |  |  |
| Report Limits                            |  |  |  |  |
| Check Power And Ground Nets              |  |  |  |  |
| Skip Checking On I/O Pins                |  |  |  |  |
| Maximum Number Of Error: 1000            |  |  |  |  |
| OK <u>Apply</u> <u>Cancel H</u> elp      |  |  |  |  |

#### **Stream Out GDS File**

#### $\mathsf{Design} \xrightarrow{} \mathsf{Save} \xrightarrow{} \mathsf{GDS}/\mathsf{OASIS}$

| 🕅 GDS/OASIS Export                               |                              |  |  |
|--------------------------------------------------|------------------------------|--|--|
| Output Format 💿 GDSII/Stream 🔾 OASIS             | Decide the name of .gds &    |  |  |
| Output File CHIP.gds                             | library it's gonna he belong |  |  |
| Map File streamOut.map                           |                              |  |  |
| Library Name EE216A_CHIP_Lib                     | to. Source the .map from     |  |  |
| Structure Name CORE_QUAD_0                       | foundry design kit           |  |  |
| Attach Instance Name to Attribute Number         |                              |  |  |
| Attach Net Name to Attribute Number              | Check Structure Name,        |  |  |
| 🗌 Merge Files 📄 📄 Uniquify Ce                    | nress <b>OK</b> to generate  |  |  |
| Stripes 1                                        |                              |  |  |
| 🔲 Write Die Area as Boundary                     |                              |  |  |
| Write abstract information for LEF Macros        |                              |  |  |
| Units 2000 🕨                                     |                              |  |  |
| Mode ALL >                                       |                              |  |  |
| <u>O</u> K <u>Apply</u> <u>Cancel <u>H</u>el</u> | q                            |  |  |

# **Post-Layout Parasitic/LEF/Netlist/SDF/LIB**

#### Parasitic: Timing → Extract RC

| 🐹 Extract RC                                 |        |
|----------------------------------------------|--------|
| Save RC                                      |        |
| Save Cap to CORE_QUAD_0.cap                  | 6      |
| Save Setload to CORE_QUAD_0.setload          | 6      |
| Save Set Resistance to CORE_QUAD_0.setres    |        |
| Save SPF to CORE_QUAD_0.spf                  |        |
| Save SPEF to CORE_QUAD_0.spef                |        |
| RC Corner to Output tcbn45gs_1p10m7x2z_rc_bc | :1d1 🔽 |
|                                              |        |
| <u>O</u> K <u>Apply</u> <u>Cancel H</u>      | lelp   |

Check **Save SPEF to** and name the **.spef** file. Don't forget to generate **.spef** for both best- and worse-case RC corners. We use **.spef** in post-layout simulation

#### LEF, Netlist, SDF: Using commands

saveNetlist XXX\_sim.vg (for post-sim.)
saveNetlist -flattenBus -includePowerGround
XXX\_lvs.vg (for Calibre LVS check)
lefOut XXX.lef -stripePin
write\_sdf XXX.sdf

#### LIB: Using commands

setAnalysisMode -checkType setup
do\_extract\_model XXX\_setup.lib
setAnalysisMode -checkType hold
do\_extract\_mode XXX\_hold.lib

#### **Post-Layout Simulation & Bottom-Up Design**

#### • Post-layout simulation

- Prepare .vg, and .sdf from SoC Encounter
- Do the same thing as in pre-layout gate-level simulation

#### • Bottom-up hierarchical design flow

- Once having .lef and .lib, your design can be treated as a "big" standard cell. We call it as a macro block.
- At higher-level integration, just source that .lef and .lib and do the same thing as in bottom-level PnR.

#### Summary

- Physical synthesis tool processes the design from gate to transistor level
- Slightly modify .vg and .sdc if necessary
- Take some time to carefully think about your floorplan & I/O locations to get optimized circuit performance
  - Can affect wiring congestion
  - Suggested core dimension: as square as possible
- Optimize timing in each design stage
  - pre-cts: setup
  - post-cts: setup + hold
  - post-route: setup + hold + SI
- Make sure to pass build-in DRC & LVS before finish